# **CG EXCISE DEPARTMENT**

## **USER MANUAL**

### For

(FL 3-B License)

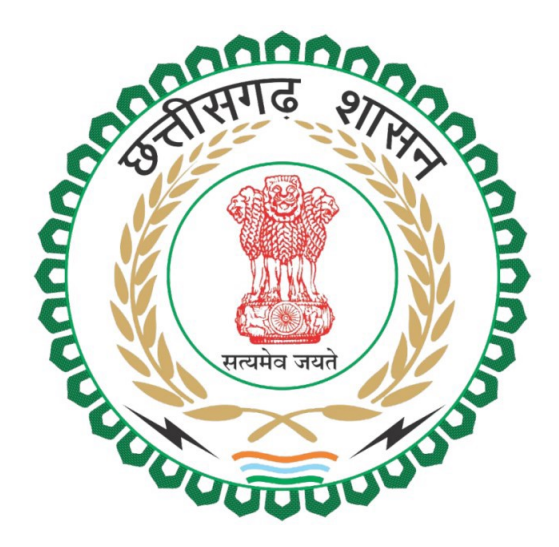

### <u>.एल –3(ख) अनुज्ञप्ति (विशेष रेस्टोरेंट बार अनुज्ञप्ति) स्वीकृत करने हेतु निर्धारित मापदण्डों के अनुसार</u> चेकलिस्ट

| -<br>T   | शर्ते / मापदण्ड                                                                                                    | आवेदक द्वारा की गई पूर्ति की<br>जनकारी |
|----------|----------------------------------------------------------------------------------------------------|----------------------------------------|
| я,       |                                                                                                    | 3                                      |
| 1        | 2<br>ब्राण्डेड रेस्टोरेंट/बार के स्वामी अथवा फ्रेंचाइजी धारक द्वारा इस आशय का प्रमाण पत्र शपथ<br>पत्र पर संलग्न किया जावें, कि उस ब्राण्ड के देश के कम से कम पांच राज्यों/केन्द्र शासित<br>प्रदेशों में न्यूनतम 10 आउटलेट यथा नाम एवं विशिष्टता के साथ संचालित है। इस बाबत्<br>संबंधित राज्यों/केन्द्र शासित प्रदेशों के स्थानीय प्रशासन द्वारा जारी संचालन संबंधी समस्त<br>दस्तावेजों की स्वप्रमाणित छायाप्रति संलग्न करेगा। |                                        |
| 2        | आवेदक/अधिकृत व्यक्ति का आचरण अच्छा होना चाहिए एवं किसी संगीन अपराध में दर्णिडत<br>नहीं होना चाहिए। (जिला पुलिस अधीक्षक का प्रमाण–पत्र)                                                                                                    |                                        |
| 3        | आवेदक/अधिकृत व्यक्ति के कर्मचारी/नौकर किसी संगीन अपराध में दंडित नहीं होना चाहिए।<br>(शपथ पत्र प्रस्तुत करें)                                                                                                    |                                        |
| 4        | आवेदक/अधिकृत व्यक्ति की आयु 21 वर्ष से अधिक होनी चाहिए। (जन्म दिनांक प्रमाण–पत्र)                                                                                                    |                                        |
| 5        | आवेदक/अधिकृत व्यक्ति किसी छूत की बीमारी, कोढ़ अथवा अन्य संक्रामक रोग से पीड़ित नहीं<br>होना चाहिए। (सिविल सर्जन का प्रमाण–पत्र)                                                                                                    |                                        |
| 6        | आवेदक/अधिकृत व्यक्ति के कर्मचारी/नौकर किसी छूत की बीमारी, कोढ़ अथवा अन्य संक्रामक<br>रोग से पीड़ित नहीं होना चाहिए। (शपथ पत्र प्रस्तुत करें)                                                                                                    |                                        |
| 7        | आवेदक⁄अधिकृत व्यक्ति अथवा उसका नौकर आबकारी अधिनियम 1915, डेजर्स ड्रग्स आधीनेयम<br>1930 के बनाये गए नियमों के अन्तर्गत गंभीर अपराधी नहीं होना चाहिए। (शपथ पत्र प्रस्तुत<br>करें)                                                                                                    |                                        |
| 8        | आवेदक / अधिकृत व्यक्ति का नाम आबकारी विभाग की काली सूची में दर्ज नहीं होना चाहिए।<br>(जिले के आबकारी अधिकारी का प्रमाण–पत्र एवं शपथ पत्र प्रस्तुत करें)                                                                                                    |                                        |
| 9        | आवेदक/अधिकृत व्यक्ति की तरफ आबकारी विभाग का कोई धन बकाया नहीं होना चाहिए।<br>(जिले के आबकारी अधिकारी का प्रमाण–पत्र एवं शपथ पत्र प्रस्तुत करें)                                                                                                    |                                        |
| 10       | आवेदक के कंपनी/फर्म होने की स्थिति में कंपनी या फर्म के नाम का पंजीयन प्रमाण पत्र तथा<br>पार्टनरशिप डीड एवं फ्रेंचाइजी होने की स्थिति में दोनों पक्षों के मध्य हुए फ्रेंचाइजी अनुबंध की<br>प्रति प्रस्तुत करेगा। (स्व–प्रमाणित)                                                                                                    |                                        |
| 11       | आवेदक का हित देशी मदिरा के कारोबार अथवा एफ.एल.1, एफ.एल.9 व एफ.एल.9(ए) से कोई<br>संबंध नहीं होना चाहिए। (जिले के आबकारी अधिकारी का प्रमाण–पत्र एवं शपथ पत्र प्रस्तुत<br>करें)                                                                                                    |                                        |
| 12<br>13 | संबंधित इकाई में पृथक से स्टॉक रूम हो। (फोटोग्राफ संलग्न करें)<br>संबंधित इकाई के रेस्टोरेन्ट / बार का फोटो सामने के भाग का तथा अन्दर के भाग का आवेदन<br>पत्र के साथ संलग्न करना होगा। (स्व–प्रमाणित )                                                                                                    |                                        |
| 14       | सबंधित इकाई के रेस्टोरेन्ट / बार का नगर निगम, नगर पालिका का पंजीयन होना चाहिए अथवा<br>ग्राम पंचायत में अवस्थित होने पर ग्राम पंचायत की सहमति (प्रमाण पत्र)                                                                                                    |                                        |
| 15       | संबंधित इकाई में अलग से किचन की व्यवस्था हो जो रेस्टोरेंट/बार के परिसर में ही हो।                                                                                                    |                                        |
| 16       | संबंधित इकाई में महिला एवं पुरूष हेतु पृथक–पृथक शौचालय की सुविधा होनी चाहिये                                                                                                    |                                        |
| 17       | संबंधित इकाई में 24 घंटे शुद्ध जल प्रदाय की व्यवस्था हो। शुद्ध जल की आपूर्ति किस प्रकार<br>की जा रही है। (सक्षम विभाग का प्रमाण–पत्र संलग्न करें)                                                                                                    |                                        |
| 18       | संबंधित इकाई में उपयुक्त रिशेप्शन एवं विश्रान्तिका (Lounge) होनी चाहिये। (फोटोग्राफ संलग्न<br>करें)                                                                                                    | т                                      |
| 19       | संबंधित इकाई में उसके स्तर के मान से पर्याप्त स्टाफ कार्यरत होना चाहिये।                                                                                                    | · ·                                    |
| -        |                                                                                                    |                                        |

| ,  | शर्ते / मापदण्ड                                                                                                    | आवेदक द्वारा की गई पूर्ति की<br>जानकारी |
|----|----------------------------------------------------------------------------------------------------|-----------------------------------------|
|    |                                                                                                    | 3                                       |
| 20 | संबं्रि इकाई जिस भूमि पर बना है, उस भूमि के स्वामी का नाम एवं मकान का नक्शा जो नगर<br>निगम या नगर तथा ग्राम निवेश विभाग से अनुमोदित हो, की प्रति तथा यदि किराये से लिया<br>गया हो, तो पंजीकृत किरायानामा की सत्यापित प्रति संलग्न करें। |                                         |
| 21 | संबंधित इकाई के रेस्टोरेन्ट / बार सामान्य प्रयुक्ति के नियमों के नियम 1 के अनुसार<br>आपत्तिजनक स्थान पर स्थित नहीं होना चाहिए।                                                                                                    |                                         |
| 22 | प्रस्तावित इकाई कहाँ पर स्थित है (नगर निगम/नगर पालिका/नगर पंचायत/ग्राम पंचायत<br>तथा प्रस्तावित स्थान की विगत जनगणना अनुसार जनसंख्या कितनी है। (सक्षम प्राधिकारी का<br>प्रमाण पत्र संलग्न करें।)                                        |                                         |
| 23 | संबंधित इकाई का पंजीकृत आर्किटेक्ट द्वारा तैयार किये गये नक्शा की छायाप्रति सलग्न करे।<br>(स्व–प्रमाणित)                                                                                                    |                                         |
| 24 | आवेदक/अधिकृत व्यक्ति द्वारा इस आशय का शपथ पत्र दिया जावेगा कि उसके द्वारा दा गइ<br>जानकारी पूर्णतः सही है। (शपथ पत्र संलग्न करें।)                                                                                                    |                                         |
| 25 | भारतीय खाद्य सुरक्षा और मानक प्राधिकरण (FSSAI) द्वारा जारी लायसेंस का स्वप्रमाणित<br>प्रमाण पत्र संलग्न किया जाना अनिवार्य होगा।                                                                                                    |                                         |
| 26 | ग्राम सभा / ग्राम पंचायत से अनापत्ति प्रमाण पत्र की छायाप्रति सलग्न करे। (स्व–प्रमाणित)                                                                                                    |                                         |
| 27 | संबंधित इकाई जिस स्थान पर संचालित है वहां की वर्तमान जनसंख्या की जानकारी। (संक्षम<br>प्राधिकारी द्वारा जारी प्रमाण पत्र)                                                                                                    |                                         |
| 28 | जी.एस.टी. रजिस्ट्रेशन की प्रति। (सलग्न करें)                                                                                                    |                                         |
| 29 | भोजन के लिये सुविधायुक्त रेस्टोरेंट हो।                                                                                                    | -                                       |
| 30 | दिव्यांगजनों हेतु रेस्टोरेंट / बार में केन्द्र / राज्य सरकार के निर्देशों के अनुसार समस्त सुविधाए<br>उपलब्ध कराया जाना अनिवार्य होगा। (संबंधित दस्तावेज / अभिलेख / फोटोग्राफ्स संलग्न करें।)                                            | 11                                      |
| 31 | आवेदक/अधिकृत व्यक्ति का नाम आबकारी विभाग की व्यतिक्रमी सूची में दर्ज नहीं होना<br>चाहिए। (जिले के आबकारी अधिकारी का प्रमाण–पत्र एवं आवेदक का शपथ पत्र प्रस्तुत करें)                                                                    |                                         |
| 32 | रेस्टोरेंट/बार के सामने एवं अंदर के भाग का सम्पूर्ण विडियोग्राफी का एक विडियों आवेदक द्वारा<br>ऑन–लाईन आवेदन करते समय अपलोड किया जाना अनिवार्य है।                                                                                      |                                         |
| 33 | अग्निशमन की पर्याप्त व्यवस्था होनी चाहिए।                                                                                                    |                                         |

#### Single Window Login

| 🔂 Toll Free Number : 1800-203-3943 📔 🛇 Time: 10:30 am to 05:00 pm |                                                           |                       |                                 | 🖕 🦂 English 🗸         |
|-------------------------------------------------------------------|-----------------------------------------------------------|-----------------------|---------------------------------|-----------------------|
| Government of Commerce & Industries<br>Government Of Chinattisgam |                                                           |                       | SWS Login New User Registration | Department Onboarding |
|                                                                   |                                                           |                       |                                 |                       |
| Home About Us - Advantage Chhattisgarh - Services - Sample        | Project Profiles - Act & Policies Circular & Notification | Help -                |                                 | _                     |
|                                                                   |                                                           |                       |                                 |                       |
|                                                                   |                                                           |                       |                                 |                       |
|                                                                   |                                                           |                       |                                 |                       |
|                                                                   |                                                           | SWS Login             |                                 |                       |
|                                                                   |                                                           | User-Id :             |                                 |                       |
|                                                                   |                                                           | User-Id               |                                 |                       |
| Ch. Ma Dinel                                                      | o Mindow Logio                                            | Remember Me           |                                 |                       |
| angi                                                              | e window Login                                            | 1 States Berling Car  | 0.0                             |                       |
| ••••                                                              | ase of doing business                                     | x4hhke                | Enter Captcha                   |                       |
|                                                                   |                                                           |                       |                                 |                       |
|                                                                   |                                                           | New User Registration | Forent Password                 |                       |
|                                                                   |                                                           | Forgot User ID        | Forgot Department User ID       |                       |
| For technical suppo                                               | ort please contact us at                                  |                       |                                 |                       |
| industry.ni                                                       | c@gmail.com                                               |                       |                                 |                       |
|                                                                   |                                                           |                       |                                 |                       |
|                                                                   |                                                           |                       |                                 |                       |
| Important Links                                                   | Useful Links                                              | Useful Links          |                                 | A CONTRACTOR OF       |
| Draft Business Regulation (EO                                     | DB) SIPB                                                  | Lok Seva Guarantee    |                                 |                       |
| Start Up Chhattisgarh                                             | CSIDC                                                     | Right to Information  |                                 | and the second        |
| Udyog Aadhaar                                                     | NRDA                                                      | Land Posession        |                                 |                       |

If Applicant has already single window login then login otherwise Register using New User Registration.

| <b>9</b>                  | Government Of Chhattisgarh             |        |                           | Home Status     | License/Permission Required | Login |
|---------------------------|----------------------------------------|--------|---------------------------|-----------------|-----------------------------|-------|
|                           | New U                                  | ser l  | Registration              |                 |                             |       |
| Mark Fields Are Mandatory | Note :- PAN Verification is man        | datory | y to avail any business-r | elated approval | s/clearances/NOC's          |       |
| Enterprise Details        |                                        |        |                           |                 |                             |       |
| Name of Enterprise:*      | Enter Your Enterprise Name             |        | Organization Type:*       | Select          |                             | ~ 0   |
| PAN:*                     | Enter PAN Number                       | TAN:   | Enter TAN Number          |                 |                             |       |
|                           | Your PAN will be verified after login. |        |                           |                 |                             |       |
| EPFO Registration No      | Enter EPFO Registation Number          |        | ESI Registration No :     | Enter ESI Reg   | istration Number            |       |
|                           | For more details please visit here     |        |                           | For more detail | s please visit here         |       |
| Telephone:                | Enter Telephone Number with STD Code   |        | Fax:                      | Enter Your Fa   | x Number                    |       |
| Website Url:              | Enter Your Website                     |        | Official Email Id:        | Enter Official  | Email id                    |       |
| Communication Addre       | ss                                     |        |                           |                 |                             |       |
| Block No/ House No:*      | Enter Block No/ House No.              |        | Road/Street/Lane:*        | Enter Road/S    | treet/Lane                  |       |
| 1                         |                                        |        |                           |                 |                             |       |
| Area/Locality:*           | Enter Area/Locality                    |        | PinCode:*                 | Enter Your Pi   | nCode                       |       |
| State:*                   | Chhattiagarb                           |        | District:*                | Soloct District | Y.                          |       |

After Login Click add New Unit and Register Unit in Single window system.

| Hellot<br>SFG | Please choose your Unit |  |
|---------------|-------------------------|--|
|               |                         |  |
|               |                         |  |
|               |                         |  |
|               | Add New Unit            |  |

| (            | Department of Commerce & Industries<br>Government Of Chihattisgerh                                                                                                    | Home Profile ~                                                                                                    | Help 🗸 Sectoral License 🗸 🕒                          |  |
|--------------|----------------------------------------------------------------------------------------------------|----------------------------------------------------------------------------------------------------|------------------------------------------------------|--|
|              | Udyan                                                                                                    | n Aakanksha / Unit Registration                                                                                                    |                                                      |  |
|              |                                                                                                    |                                                                                                    | Welcome SFG <del>-</del> Log Out:                    |  |
| F            | For New/Existing Unit                                                                                                    |                                                                                                    |                                                      |  |
|              | Date: 04/09/2024 12:56:08 PM<br>(1) Udyam Aakansha (UA) / Unit Registration (UR) is applicabl                                                                                                    | General Instructions<br>e only for Micro, Small, Medium, Large, Mega, Ultra Mega                                                    | Your IP Address: 10.132.241.3<br>a Enterprises.      |  |
|              | <ol> <li>There is no fee for processing the application.</li> <li>Mandatory fields are marked with an asterisk (*)</li> <li>UA / UR is computer generated acknowledgement and dc</li> <li>Udyam Aakansha is issued as per notification Number E24</li> </ol> | es not require signature.<br><u>1-4/2016/11/(6)</u> dated 06/02/2016                                                                |                                                      |  |
|              |                                                                                                    | I Agree I Don't Agree                                                                                                    |                                                      |  |
|              |                                                                                                    |                                                                                                    |                                                      |  |
|              |                                                                                                    |                                                                                                    |                                                      |  |
|              |                                                                                                    |                                                                                                    |                                                      |  |
|              |                                                                                                    |                                                                                                    |                                                      |  |
|              | © Content Owned by I                                                                                                    | Department of Commerce & Industries, Government of Chhattisgar                                                                      | h                                                    |  |
| All e<br>dam | florts have been made to make the information as accurate as possible. D<br>hage caused by inaccuracy in the information available on this Website. Site                                                                                                    | spartment of Commerce & Industries, Covernment Of Chhattisgarh<br>Designed, Developed & Hosted By : National Informatics Center , r | or NIC, will not be responsible for any Chhattisgarh |  |

|                       | Udyam                            | Aakanksha / Un | it Registration        |                      |                                   |
|-----------------------|----------------------------------|----------------|------------------------|----------------------|-----------------------------------|
|                       |                                  |                |                        | W                    | elcome SFG <del>(</del> ] Log Out |
| C Enterprise/Unit D   | Detail OE Entrepreneur/Applicant | Detail         |                        |                      |                                   |
| 1.Basic Details of En | nterprise                        |                |                        |                      |                                   |
| 1. Name of Enterpris  | se:" Mr. Xyz                     | 1              | .1 Industry Type:"     | Select               | ~ 0                               |
| 1.2)Type of Organiza  | ation:* PROPRIETARY              | v 1            | 3)Nature of Operation* | Select               | v                                 |
| 2. Proposed Location  | n of Enterprise                  |                |                        |                      |                                   |
| 2.1)State:*           | Chhattisgarh - 22                | ~ 2            | 2)District:*           | Select               | ~                                 |
| 2.3)Area:"            | O Rural 💿 Urban                  | 2              | 4)Block/Tehsil:"       | Select               | ~                                 |
| 2.5)DIC:*             | Select DIC                       | ~ 2            | .6)Village/Town:*      | Select               | Select the Block/Tehsil           |
| 2.7)Pin Code:*        | Enter Your Pincode               | 2              | .8)Address:            | Enter Your Address   |                                   |
|                       |                                  |                |                        | Characters left. 300 |                                   |
| 3. Product / Service  | Details                          |                |                        |                      |                                   |
| 3.1)Nature of Activit | ty:*   Manufacturing             | ) O Service    | 0                      |                      |                                   |

After Unit Registration Unit details are shown in Single window Dashboard.

| SFG |        | Please choose your Unit                                                        |  |
|-----|--------|--------------------------------------------------------------------------------|--|
|     | 11 -   | 12103025412187<br>Raipur (M Corp. + OG) - 802034, Raipur - 03332, Raipur - 410 |  |
|     |        | 12100553903705<br>Raipur (M Corp. + OG) - 802034, Raipur - 03332, Raipur - 410 |  |
|     | ┢┲╦┧┈╝ |                                                                                |  |
|     |        |                                                                                |  |
|     |        |                                                                                |  |

### Click on Registered Unit. And Click in Add Clearances

| Ar. Xyz<br>2103025412187<br>VS Details Unit Profile<br>Add Clearances<br>Incentives and Production Certificate<br>To avail Incentives and Production Certificate Single Window Services click on Go to old Dashboard button.<br>Expired<br>0 About to Expire<br>Filter : Thew Tranew T All                             |                                   |                                         |                                       |               |             |
|----------------------------------------------------------------------------------------------------|-----------------------------------|-----------------------------------------|---------------------------------------|---------------|-------------|
| VIS Details       Unit Profile       Incentives and Production Certificate         Add Clearances       To avail incentives and Production Certificate Single Window Services Click on Ge to eld Dashbeard button.         Expired       0       About to Expire         Flitter:       Y New       Y Renew       Y Al | M <b>r. Xyz</b><br>12103025412187 |                                         |                                       |               |             |
| Add Clearances  Incentives and Production Certificate  To avail Incentives and Production Certificate Single Window Services click on Ge to old Dashboard button.  Expired  About to Expire  Filter: T New T Renew T Ab  Search Here                                                                                   | WS Details Unit Profile           |                                         |                                       | 12            | 10302541218 |
| Expired     0     About to Expire   Filter: Y New Y Renew Y Ab Search Here                                                                                                    | Add Clearances                    | To avail Incentives and Production Cert | Incentives and Production Certificate | n.            |             |
| Filter: Y New Y Renew Y Ab                                                                                                    |                                   | Evnirod                                 | a About to Evoiro                     |               | _           |
| Filter: Y New Y Renew X AB                                                                                                    |                                   | Lapied                                  | About to Expire                       |               |             |
|                                                                                                    | Filter: Y New Y Renew Y All       |                                         |                                       | Q Search Here |             |
|                                                                                                    |                                   |                                         |                                       |               |             |
|                                                                                                    |                                   |                                         |                                       |               |             |
|                                                                                                    |                                   |                                         |                                       |               |             |
|                                                                                                    |                                   |                                         |                                       |               |             |
|                                                                                                    |                                   |                                         |                                       |               |             |
|                                                                                                    |                                   |                                         |                                       |               |             |

Choose Department you want to apply.

| 🚇 Toll Free Number : 1800-203-3943 🕴 🕓 Time: 10:30 am to 05:00 pm                                                                                                    |                                                                                                    |                                                                                                    | 🖕 👌 English 🗸                                                                                               |
|----------------------------------------------------------------------------------------------------|----------------------------------------------------------------------------------------------------|----------------------------------------------------------------------------------------------------|----------------------------------------------------------------------------------------------------|
| Department of Commerce & Industries<br>Government Of Chhattisgarh                                                                                                    |                                                                                                    |                                                                                                    | Home                                                                                                    |
|                                                                                                    | Add More C                                                                                                    | learances                                                                                                   |                                                                                                    |
| All<br>Boiler Inspectorate                                                                                                    | Filter: Y New Y Renew Y All                                                                                      |                                                                                                    | Q Search Here                                                                                               |
| Chhattisgarh Environment Conservation Board<br>CHHATTISGARH FIRE & EMERGENCY SERVICES<br>Chhattisgarh Labour Department<br>CHHATTISGARH STATE INDUSTRIAL DEVELOPMENT<br>CORPORATION                             | Electronics and<br>Information Department<br>Mobile Tower Approval<br>Add to Dashboard Timeline 0 📀              | CHHATTISGARH STATE<br>INDUSTRIAL<br>DEVELOPMENT<br>CSIDC WATER CONNECTION<br>Add to Dashboard Timeline 21 © | CHHATTISGARH STATE<br>INDUSTRIAL<br>DEVELOPMENT<br>CSIDC LAND ALLOTMENT<br>Add to Dashboard Timeline 90 (>) |
| Chhattisgarh State Power Distribution Company<br>Limited<br>Chief Electrical Inspectorate<br>Commercial Tax (Excise) Department Chhattisgarh<br>Commissioner, Cooperation & Registrar, Cooperative<br>Societies | CHHATTISGARH STATE<br>INDUSTRIAL<br>DEVELOPMENT<br>CSIDC LAND BANK APPLICATION<br>Add to Dashboard Timeline 90 © | Chief Electrical<br>Inspectorate<br>Charging permission<br>Add to Dashboard Timeline 30 ©                   | Chief Electrical<br>Inspectorate<br>Drawing permission<br>Add to Dashboard Timeline 30 (5)                  |
| Controller Legal Metrology chhattisgarh                                                                                                    | Commissioner,<br>Cooperation & Registrar,<br>Cooperative Societies<br>Registration of Cooperative                | Government Of<br>Chhattisgarh Water<br>Resources Department<br>Application for Water Allotment              | Commercial Tax (Excise)<br>Department Chhattisgarh<br>License For Commercial Club F.L.<br>4-A               |

List of Clearances shown in list and Apply for new Application.

| Add Cle                                  | earances         |                                       | Incentives and Production Certifica                                | re            |  |
|------------------------------------------|------------------|---------------------------------------|--------------------------------------------------------------------|---------------|--|
|                                          |                  | To avail Incentives and Production Ce | rtificate Single Window Services click on <b>Go to old Dashboa</b> | rd button.    |  |
|                                          |                  | Expired                               | 0 About to Exp                                                     | bire          |  |
| Filter: Y New Y Rene                     | ew Y All         |                                       |                                                                    | Q Search Here |  |
| Commercial Tax (                         | Excise)          |                                       |                                                                    |               |  |
| Department Chha<br>Hotel Bar License F.L | attisgarh<br>. 3 |                                       |                                                                    |               |  |
| Draft Incomplete Application             | on 0             |                                       |                                                                    |               |  |
| Under Process                            | 0                |                                       |                                                                    |               |  |
| Objection                                | 0                |                                       |                                                                    |               |  |
| Cancelled                                | 0                |                                       |                                                                    |               |  |
| Rejected                                 | 0                |                                       |                                                                    |               |  |
| Approved                                 | 0                |                                       |                                                                    |               |  |
| New Application                          | Timeline 60 🕢    |                                       |                                                                    |               |  |
|                                          |                  |                                       |                                                                    |               |  |
|                                          |                  |                                       |                                                                    |               |  |
|                                          |                  |                                       |                                                                    |               |  |

#### Redirect to Excise.

| <b>EXCISE</b><br>DEPARTMENT                                                                                                    |                               |                                       | Log Out      |  |  |
|----------------------------------------------------------------------------------------------------|-------------------------------|---------------------------------------|--------------|--|--|
|                                                                                                    | Apply f                       | for License                           |              |  |  |
| Select Licence Type"                                                                                                    | FL.                           | Licence Financial Year                | Select v     |  |  |
| Unit Name *                                                                                                    | XXXXXXX                       | Authorized person's Mobile No.*       | XXXXXXX      |  |  |
| Email*                                                                                                    | excisecl.cg@nic.in            | Enter Udyam Aakanksha No :-           | 122577446225 |  |  |
| Licence Mode"                                                                                                    | ©New ORenewal                 | Unit District Name                    | Raipur       |  |  |
|                                                                                                    | I have read all the documents | s and accept the terms and conditions |              |  |  |
|                                                                                                    | SUBMIT                        | Close                                 |              |  |  |
|                                                                                                    |                               |                                       |              |  |  |
|                                                                                                    |                               |                                       |              |  |  |
|                                                                                                    |                               |                                       |              |  |  |
| DISCLAMER: Content on this website is published and managed by Excise Department<br>Copyright 0/2024 All rights reserved   Design and hosted by National Informatics Centre, Chhattisgarh |                               |                                       |              |  |  |
|                                                                                                    |                               |                                       |              |  |  |
|                                                                                                    |                               |                                       |              |  |  |
|                                                                                                    |                               |                                       |              |  |  |

3. After Submission of form Dashboard is Open Click Application Registration and fill form and Upload Documents.

| EXCISE                     | Welcome : New Special restaurant bar license Log Out NIG                                                                                                    |
|----------------------------|----------------------------------------------------------------------------------------------------|
| Categories                 | Dash Board                                                                                                    |
| Application Registration   |                                                                                                    |
| View / Reprint Application | Please Fill Application form for Registration !                                                                                                    |
| Check Application Status   |                                                                                                    |
|                            | DISCLABERT: Content on this website is published and managed by Excise Department<br>Copyright (c) 2024 Ail rights reserved. [Design and Instead by Mithonal Mitcrandics Centre, Charlingarh |
|                            |                                                                                                    |
|                            |                                                                                                    |
|                            |                                                                                                    |
|                            |                                                                                                    |
|                            |                                                                                                    |

4. In Case of Applicant Category (Individual):-

| Categories              |                                                                                                 |                                                                          | ()                                                                              | A college to Mandan             |                                             |                                        |   |
|-------------------------|-------------------------------------------------------------------------------------------------|--------------------------------------------------------------------------|---------------------------------------------------------------------------------|---------------------------------|---------------------------------------------|----------------------------------------|---|
| plication Registration  |                                                                                                 |                                                                          | Licensee                                                                        | Applicant Master                | FinancialMana                               |                                        |   |
| w / Reprint Application | Licence Type                                                                                    | F.L. 3-B                                                                 |                                                                                 | <u> </u>                        | FinancialYear                               | 2023-2024                              | _ |
| eck Application Status  | Licence Mode                                                                                    | @New @Renewal                                                            |                                                                                 |                                 | Establishment Date"<br>[mm/dd/yyyy]         | •                                      |   |
|                         | Licence Category                                                                                | Cindividual Company F                                                    | irm <sup>©</sup> H.U.F <sup>©</sup> A.O.P <sup>©</sup> A.J.P <sup>©</sup> Gov   | vernment                        | Hotel Category                              | e e                                    | h |
|                         | Licence FinancialYear                                                                           | 2023-2024                                                                |                                                                                 | Ţ                               | Enter License No.*                          | 3 Star or Above No Star                | h |
|                         |                                                                                                 |                                                                          |                                                                                 |                                 |                                             |                                        |   |
|                         | Applicant Details 0                                                                             | wner Details Authorized Person Deta                                      | ils Bar/Hotel Details Uploa                                                     | ad Documents Personal Detail    |                                             |                                        | - |
|                         | Applicant Details 0                                                                             | wner Details Authorized Person Deta                                      | iis Bar/Hotel Details Uploa<br>Applicant F                                      | ad Documents<br>Personal Detail | Gender*                                     | (******                                |   |
|                         | Applicant Details O ApplicantName                                                               | wher Details Authorized Person Details -Select-                          | iils Bar/Hotel Details Uploa<br>Applicant F                                     | ad Documents<br>Personal Detail | Gender*                                     | Male OFemale                           |   |
|                         | Applicant Details 0<br>ApplicantName<br>*<br>Marital Status *                                   | weer Details Authorized Person Details<br>-Select- v<br>Osingle OMarried | ils Bar/Hotel Details Uploa<br>Applicant F<br>Father / Husband<br>Name*         | ad Documents Personal Detail    | Gender *<br>Relationship                    | •Male OFemale      Select              |   |
|                         | Applicant Details O<br>ApplicantName<br>*<br>Marital Status *<br>Date Of Birth*<br>[mm/dd/yyyy] | wner Details Authorized Person Deta<br>-Select- v<br>©Single OMarried    | ils Bar/Hotel Details Upload<br>Applicant F<br>Father / Husband<br>Name*<br>Age | ad Documents Personal Detail    | Gender*<br>Relationship<br>*<br>Nationality | •Male OFemale      Select       Indian |   |

| 5. | In case of | Applicant | Category | (Company, | /Firm , | /AOP | etc):- |
|----|------------|-----------|----------|-----------|---------|------|--------|
|----|------------|-----------|----------|-----------|---------|------|--------|

| DUCTOR DEPARIMENT   |                                     |                  |                            |                         |                        |                                |                                 |                                 | weicome : special G      | nain of Hotels Log | out Hin        |
|---------------------|-------------------------------------|------------------|----------------------------|-------------------------|------------------------|--------------------------------|---------------------------------|---------------------------------|--------------------------|--------------------|----------------|
| egories             |                                     |                  |                            |                         | Li                     | censee Ap                      | oplicant Ma                     | aster                           |                          |                    |                |
| ation Registration  | Licence Type                        | F.L              | L, 3-B                     |                         |                        |                                |                                 | Ŧ                               | FinancialYear            | 2023-2024          | *              |
| Reprint Application | Licence Mode                        | e                | New <sup>(C</sup> Renewal  |                         |                        |                                |                                 |                                 | Establishment Date"      |                    |                |
| Application status  | Licence Category                    | e                | ndividual <sup>@</sup> Com | pany © Firm © H.U.      | .F <sup>C</sup> A.O.P  | A.J.P Gover                    | nment                           |                                 | Hotel Category           | 0                  | c              |
|                     | Licence FinancialYea                | ur 20            | 23-2024                    |                         |                        |                                |                                 |                                 | Enter License No.*       | 3 Star or Above    | lo Star        |
|                     | ls your branded resta<br>specialty. | aurant/bar estat | blishment operat           | ting in at least fiv    | e States/U             | nion Territorie                | s of the country                | with minimum 10                 | outlets as per name and  | CYes CNo           |                |
|                     | Applicant Details Own               | er Details Auth  | orized Person Detai        | ils Bar/Hotel Deta      | iils Uploa             | d Documents                    |                                 |                                 |                          |                    |                |
|                     | Company Name *                      |                  |                            | Designati               | on *                   | कंपनी(                         | Company)                        |                                 | v                        |                    |                |
|                     | PAN Number *                        | AAACA3351Q       | i.                         | Date of In<br>[mm/dd/yy | corporatio             | in'                            |                                 |                                 | Registration Numb        | er [               |                |
|                     |                                     |                  |                            |                         |                        | Presen                         | t Contact Del                   | ail                             |                          |                    |                |
|                     | Street Address"                     |                  |                            |                         | 1                      | luiding Numbe                  | r                               |                                 | Land mark*               |                    |                |
|                     | District"                           | Select           |                            |                         | .] ''                  | ehsil Name"                    |                                 | ~                               | Police Station Na        | net                |                |
|                     | Rural/Urban Area                    | ⊖Urban ⊖Ru       | ural                       |                         |                        | 'illage/City Nam               | ie*                             |                                 | Parishad *               | Select             | v              |
|                     | Parishad Name *                     |                  |                            |                         | C                      | ity WardNo"                    |                                 |                                 | City WardName*           |                    |                |
|                     | Pincode*                            |                  |                            |                         |                        | elephone Num                   | ber                             |                                 | Mobile Number*           | 9999999999         |                |
|                     | E-MailID*                           |                  |                            |                         | [at]                   | Select                         | ~                               |                                 |                          |                    |                |
|                     | Check here if Pe                    | rmanent Cont     | act Detail is Sa           | ime as Present          |                        |                                |                                 |                                 |                          |                    |                |
|                     | Street Address                      |                  |                            |                         |                        | ulding Numbe                   | ·                               |                                 | Land mark                |                    | <i>A</i>       |
|                     | District                            | Select           |                            |                         |                        | ehsil Name*                    |                                 | v                               | Police Station Na        | me*                |                |
|                     | Rural/Urban Area                    | OUrban ORu       | ural                       |                         |                        | 'illage/City Nam               | ie *                            |                                 | Parishad *               | Select             | *              |
|                     | Parishad Name *                     |                  |                            |                         |                        | ity WardNo"                    |                                 |                                 | City WardName*           |                    |                |
|                     | Pincode*                            |                  |                            |                         | ) 1                    | elephone Num                   | ber                             |                                 | Mobile Number *          |                    |                |
|                     | E-MailD*                            |                  |                            |                         | [at]                   | Select                         | ~                               |                                 |                          |                    |                |
|                     | Is your brande                      | ed restaurant/   | /bar establishr            | ment operating          | in at lea<br>If Yes th | st five States<br>ien Location | /Union Territo<br>Details and L | ries of the cou<br>icenseNumber | ntry with minimum 10 out | ets as per name ar | nd specialty.  |
|                     | State/UT                            |                  | Location /Add              | dress                   | Liquor Lic             | ence Number                    | Gumasta N                       | umber                           | Food Licence Number      | GST Number         | Add/<br>Delete |
|                     |                                     |                  |                            |                         |                        |                                |                                 |                                 | -                        |                    | Delete         |
|                     | Select                              |                  | ~                          | A                       |                        |                                |                                 |                                 |                          |                    | Add            |
|                     |                                     |                  |                            |                         |                        |                                |                                 |                                 |                          |                    |                |
|                     |                                     |                  |                            |                         |                        | Save                           | & Proceed                       |                                 |                          |                    |                |
|                     |                                     |                  |                            |                         |                        |                                |                                 |                                 |                          |                    |                |

#### 6. Fill Owner Or Director OR Partner Details.

| DEPARTMENT        |                                     |                                   |                       |                               |                                      | Welcome : Speci                | al Chain of Hotels Log Out | NIC |
|-------------------|-------------------------------------|-----------------------------------|-----------------------|-------------------------------|--------------------------------------|--------------------------------|----------------------------|-----|
| ories             |                                     |                                   |                       | Licensee                      | Applicant Master                     |                                |                            |     |
| on Registration   | Licence Type                        | F.L. 3-B                          |                       |                               | v                                    | FinancialYear                  | 2023-2024                  | *   |
| print Application | Licence Mode                        | ©New <sup>©</sup> Renewal         |                       |                               |                                      | Establishment Date*            |                            |     |
| plication Status  | Licence Category                    |                                   |                       |                               |                                      | [mm/dd/yyyy]<br>Hotel Category |                            |     |
|                   | Literite onegery                    | © Individual © Compa              | any (° Firm           | "H.U.F "A.O.P "A.J.P" Ge      | vernment                             |                                | 3 Star or Above No St      | ar  |
|                   | Licence FinancialYea                | 2023-2024                         |                       |                               | <u>*</u>                             | Enter License No.*             |                            |     |
|                   | is your branded resta<br>specialty. | surant/bar establishment operati  | ng in at le           | ast five States/Union Territo | eries of the country with minimum 10 | outlets as per name and        | CYes CNo                   |     |
|                   | Applicant Details                   | vner Details Authorized Person De | <mark>tails</mark> Ba | r/Hotel Details Upload Docu   | ments                                |                                |                            |     |
|                   |                                     |                                   |                       | Owne                          | r Personal Detail                    |                                |                            |     |
|                   | OwnerName *                         | -Select-                          | •                     |                               |                                      | Gender*                        | ⊛Male ⊖Female              |     |
|                   | Marital Status *                    | Single Married                    |                       | Father / Husband Name         |                                      | Relationship *                 | Select                     | ~   |
|                   | Date Of Birth*<br>[mm/dd/yyyy]      |                                   |                       | Age                           |                                      | Nationality                    | Indian                     |     |
|                   | Designation *                       | व्यक्तिगत(Individual)             | ~                     | PAN Number*                   |                                      |                                |                            |     |
|                   |                                     |                                   |                       | Prese                         | nt Contact Detail                    |                                |                            |     |
|                   | Street Address*                     |                                   |                       | House Number*                 |                                      | Land mark*                     |                            |     |
|                   |                                     |                                   | 11.                   |                               | li.                                  |                                |                            | 11. |
|                   | District*                           | Select                            | ~                     | Tehsil Name*                  | ~                                    | Police Station<br>Name*        |                            |     |
|                   | Rural/Urban<br>Area*                | OUrban Rural                      |                       | Village/City Name *           |                                      | Parishad *                     | -Select-                   | ~   |
|                   | Parishad Name *                     |                                   |                       | City WardNo*                  |                                      | City WardName*                 |                            |     |
|                   | Rural/Urban<br>Area*                | OUrban ORural                     |                       | Village/City Name *           |                                      | Parishad *                     | Select                     | ~   |
|                   | Parishad Name *                     |                                   |                       | City WardNo*                  |                                      | City WardName*                 |                            |     |
|                   | Pincode*                            |                                   |                       | Telephone Number              |                                      | Mobile Number*                 |                            |     |
|                   | E-MailID"                           |                                   | [at]                  | Select v                      |                                      |                                |                            |     |
|                   | Check here if P                     | ermanent Contact Detail is        | Same a                | s Present                     |                                      |                                |                            |     |
|                   | Street Address                      |                                   | 1                     | House Number                  |                                      | Land mark                      |                            | 4   |
|                   | District                            | Select                            | ~ )<br>~              | Tehsil Name*                  |                                      | Police Station                 |                            |     |
|                   | Rural/Urban                         | OUrban ORural                     |                       | Village/City Name *           |                                      | Parishad *                     | Select                     | ~   |
|                   | Parishad Name *                     |                                   |                       | City WardNo*                  |                                      | City WardName*                 |                            |     |
|                   | Pincode*                            |                                   |                       | Telephone Number              |                                      | Mobile Number*                 |                            |     |
|                   | E-MailID*                           |                                   | [at]                  | Select v                      |                                      |                                |                            |     |
|                   |                                     |                                   |                       |                               | Add                                  |                                |                            |     |
|                   | <                                   |                                   |                       |                               |                                      |                                |                            | >   |

## 7. In Case of Company and Others (Fill Authorized Person Details).

| UEPAKIMENT              |                                      |                                   |                                                    |                        | Welcome : Special       | Chain of Hotels Log Ou      | 1 3  |
|-------------------------|--------------------------------------|-----------------------------------|----------------------------------------------------|------------------------|-------------------------|-----------------------------|------|
| ategories               |                                      |                                   | Licensee Applicar                                  | nt Master              |                         |                             |      |
| plication Registration  | Licence Type                         | EL 3.B                            |                                                    | Tester in the          | FinancialYear           | 2023-2024                   |      |
| w / Reprint Application | Lissnes Made                         | 1.6.7.9                           |                                                    |                        | Establishment Data      | 2020-2024                   | -    |
| eck Application Status  | Licence mode                         | G New C Renewal                   |                                                    |                        | [mm/dd/yyyy]            |                             |      |
|                         | Licence Category                     | Cindividual Compan                | y 『Firm 『H.U.F 『A.O.P 『A.J.P 『Government           |                        | Hotel Category          | G G<br>3 Star or Above No S | Star |
|                         | Licence FinancialYear                | 2023-2024                         |                                                    |                        | Enter License No.*      |                             |      |
|                         | ls your branded restau<br>specialty. | rant/bar establishment operating  | in at least five States/Union Territories of the c | ountry with minimum 10 | outlets as per name and | CYes CNo                    |      |
|                         | Applicant Details Own                | er Details Authorized Person Deta | is Bar/Hotel Details Upload Documents              |                        |                         |                             |      |
|                         |                                      |                                   | Authorized Person                                  | al Detail              |                         |                             |      |
|                         | Authorized Person<br>Name*           | -Select-                          | ·                                                  |                        | Gender *                | @Male ⊖Female               |      |
|                         | Marital Status *                     | Single Married                    | Father / Husband<br>Name *                         |                        | Relationship            | Select                      |      |
|                         | Date Of Birth*<br>[mm/dd/yyyy]       |                                   | Age                                                |                        | Nationality             | Indian                      |      |
|                         | Designation *                        | व्यक्तिगत(Individual)             | V PAN Number *                                     |                        |                         |                             |      |
|                         |                                      |                                   | Present Contact D                                  | etail                  |                         |                             |      |
|                         | Street Address*                      | li.                               | House Number*                                      | jį,                    | Land mark*              |                             | 1.   |
|                         | District*                            | Select v                          | Tehsil Name*                                       | ~                      | Police Station<br>Name* |                             |      |
|                         | Rural/Urban<br>Area*                 | ⊖Urban ⊖Rural                     | Village/City Name *                                |                        | Parishad *              | Select                      | ~    |
|                         | Parishad Name *                      |                                   | City WardNo*                                       |                        | City WardName*          |                             |      |
|                         | Pincode*                             |                                   | Telephone Number                                   |                        | Mobile Number*          |                             |      |
|                         | E-MailID*                            |                                   | [at]Select- v                                      |                        |                         |                             |      |
|                         | Check here if P                      | ermanent Contact Detail is        | Same as Present                                    |                        |                         |                             |      |
|                         | Street Address                       |                                   | House Number                                       |                        | Land mark               |                             |      |
|                         | District                             | Select v                          | Tehsil Name*                                       | ///.                   | Police Station          |                             |      |
|                         | Rural/Urban<br>Area*                 | OUrban ORural                     | Village/City Name *                                |                        | Parishad *              | Select                      | ~    |
|                         | Parishad Name *                      |                                   | City WardNo*                                       |                        | City WardName*          |                             |      |
|                         | Pincode*                             |                                   | Telephone Number                                   |                        | Mobile Number*          |                             |      |
|                         | E-MailID*                            |                                   | [at] -Select- v                                    |                        |                         |                             |      |
|                         |                                      |                                   | Save & Proce                                       | ed                     |                         |                             |      |
|                         |                                      |                                   |                                                    |                        |                         |                             |      |

### 8. Fill Unit Details and Upload Supporting Document .

| DEPARIMENT                                                                                   |                                                  |                                                                                                    |                                                                                                    |                                                                                                    |                                                                                                    |                                                                                                    |                                                                                                    |                                                                                                    | Wel                                                                                                    | come : Spee                                                                                           | ial Chain of                                                                                                    | Hotels                                                                                                    | Log Out    |      |
|----------------------------------------------------------------------------------------------|--------------------------------------------------|----------------------------------------------------------------------------------------------------|----------------------------------------------------------------------------------------------------|----------------------------------------------------------------------------------------------------|----------------------------------------------------------------------------------------------------|----------------------------------------------------------------------------------------------------|----------------------------------------------------------------------------------------------------|----------------------------------------------------------------------------------------------------|----------------------------------------------------------------------------------------------------|----------------------------------------------------------------------------------------------------|----------------------------------------------------------------------------------------------------|----------------------------------------------------------------------------------------------------|------------|------|
| atagorias                                                                                    |                                                  |                                                                                                    |                                                                                                    |                                                                                                    |                                                                                                    |                                                                                                    |                                                                                                    |                                                                                                    |                                                                                                    |                                                                                                    |                                                                                                    |                                                                                                    |            |      |
| lication Registration                                                                        |                                                  |                                                                                                    |                                                                                                    |                                                                                                    | Licensee App                                                                                                    | olican                                                                                                    | t Maste                                                                                             | r                                                                                                    |                                                                                                    |                                                                                                    |                                                                                                    |                                                                                                    |            |      |
| w / Reprint Application                                                                      | Licence Type                                     | F.L. 3-                                                                                                    | -8                                                                                                    |                                                                                                    |                                                                                                    |                                                                                                    |                                                                                                    | -                                                                                                    | FinancialY                                                                                                    | 'ear                                                                                                  | 20:                                                                                                    | 23-2024                                                                                                    |            | -    |
| ck Application Status                                                                        | Licence Mode                                     | @New                                                                                                    | Renewal                                                                                                    |                                                                                                    |                                                                                                    |                                                                                                    |                                                                                                    |                                                                                                    | Establishn<br>[mm/dd/yy                                                                                                    | nent Date"<br>W]                                                                                      |                                                                                                    |                                                                                                    |            |      |
|                                                                                              | Licence Category                                 | Cindi                                                                                                    | vidual @Company ©Fir                                                                                                    | rm ©H.U.F                                                                                                    | CA.O.P CA.J.P Covernm                                                                                                    | ient                                                                                                    |                                                                                                    |                                                                                                    | Hotel Cate                                                                                                    | gory                                                                                                  | 0                                                                                                    |                                                                                                    | 0<br>No 64 | _    |
|                                                                                              | Licence FinancialYear                            | 2023-                                                                                                    | 2024                                                                                                    |                                                                                                    |                                                                                                    |                                                                                                    |                                                                                                    | -                                                                                                    | Enter Lice                                                                                                    | nse No."                                                                                              |                                                                                                    | car or ADO                                                                                                    | ive No Sta |      |
|                                                                                              | is your branded restaurant                       | t/bar establis                                                                                                    | hment operating in at                                                                                                    | least five §                                                                                                    | States/Union Territories of                                                                                                    | of the co                                                                                                    | untry with n                                                                                        | ninimum 10 out                                                                                                    | lets as pe                                                                                                    | r name and                                                                                            | ~                                                                                                    | Yes CNo                                                                                                    |            |      |
|                                                                                              | specialty.                                       |                                                                                                    |                                                                                                    |                                                                                                    |                                                                                                    |                                                                                                    |                                                                                                    |                                                                                                    |                                                                                                    |                                                                                                    |                                                                                                    |                                                                                                    |            |      |
|                                                                                              | Applicant Details Owner Deta                     | ails Authorize                                                                                                    | ed Person Details Bar/H                                                                                                    | otel Details                                                                                                    | Upload Documents                                                                                                    |                                                                                                    |                                                                                                    |                                                                                                    |                                                                                                    |                                                                                                    |                                                                                                    |                                                                                                    |            |      |
|                                                                                              |                                                  |                                                                                                    |                                                                                                    |                                                                                                    | Hotel / Bar                                                                                                    | / Club E                                                                                                    | Detail                                                                                              |                                                                                                    |                                                                                                    |                                                                                                    |                                                                                                    |                                                                                                    |            |      |
|                                                                                              | Bar Name *                                       | Specia                                                                                                    | il Chain c 🗾                                                                                                    | PAN Nu                                                                                                    | imber                                                                                                    |                                                                                                    |                                                                                                    |                                                                                                    | GST Nu                                                                                                    | imber*                                                                                                |                                                                                                    |                                                                                                    |            |      |
|                                                                                              | Food Licence Number*                             |                                                                                                    |                                                                                                    | Street                                                                                                    | Address*                                                                                                    |                                                                                                    |                                                                                                    |                                                                                                    | Landma                                                                                                    | ark*                                                                                                  |                                                                                                    |                                                                                                    |            |      |
|                                                                                              |                                                  |                                                                                                    |                                                                                                    |                                                                                                    |                                                                                                    |                                                                                                    |                                                                                                    |                                                                                                    |                                                                                                    |                                                                                                    |                                                                                                    |                                                                                                    |            |      |
|                                                                                              | Hotel / Bar Name(NickName                        | e)                                                                                                    |                                                                                                    | Thana I                                                                                                    | Name"                                                                                                    |                                                                                                    |                                                                                                    |                                                                                                    | Excise                                                                                                    | Mandal Nan                                                                                            | 10"                                                                                                    |                                                                                                    |            |      |
|                                                                                              | Excise Circle Name*                              |                                                                                                    |                                                                                                    | Reven                                                                                                    | ue SubDivision Name*                                                                                                    |                                                                                                    |                                                                                                    |                                                                                                    | Tribal/N                                                                                                    | ion-Tribal A                                                                                          | ea" @No                                                                                                    | on-Tribal O                                                                                                    | Tribal     |      |
|                                                                                              | Rural/Urban Area*                                |                                                                                                    |                                                                                                    |                                                                                                    | Parishad *                                                                                                    |                                                                                                    |                                                                                                    |                                                                                                    | Par                                                                                                    | ishad Name                                                                                            | •                                                                                                    |                                                                                                    |            |      |
|                                                                                              | City WardNo*                                     |                                                                                                    | • Orban • Rural                                                                                                    |                                                                                                    | City/Village Wardham                                                                                                    |                                                                                                    | Jelec[                                                                                              | 1                                                                                                    | Rie                                                                                                    | ck Name*                                                                                              |                                                                                                    |                                                                                                    |            |      |
|                                                                                              | District Name                                    |                                                                                                    |                                                                                                    |                                                                                                    | Tobshil Name                                                                                                    |                                                                                                    |                                                                                                    | -                                                                                                    | 010                                                                                                    | codo"                                                                                                 |                                                                                                    |                                                                                                    |            |      |
|                                                                                              | District Name                                    |                                                                                                    | Select                                                                                                    | 1                                                                                                    | rensni reame                                                                                                    |                                                                                                    |                                                                                                    | -                                                                                                    | Pin                                                                                                    | code                                                                                                  |                                                                                                    |                                                                                                    |            |      |
|                                                                                              | Vidhan Sabha"                                    |                                                                                                    |                                                                                                    |                                                                                                    | Lok Sabha"                                                                                                    |                                                                                                    |                                                                                                    |                                                                                                    | Pop                                                                                                    | pulation Rar                                                                                          | ige" i                                                                                                    | NA                                                                                                    | <u> </u>   |      |
|                                                                                              | Bar/Hotel Contact Number                         |                                                                                                    |                                                                                                    |                                                                                                    | Bar/Hotel Email                                                                                                    |                                                                                                    |                                                                                                    |                                                                                                    | [at] .                                                                                                    | -Select                                                                                               | -                                                                                                    |                                                                                                    |            |      |
|                                                                                              | North *                                          |                                                                                                    | South*                                                                                                    |                                                                                                    | Adjoining F                                                                                                    | Place Di<br>East*                                                                                                    | etail                                                                                               |                                                                                                    |                                                                                                    | West                                                                                                  | •                                                                                                    |                                                                                                    |            |      |
|                                                                                              | North *                                          |                                                                                                    | South *                                                                                                    |                                                                                                    | Adjoining F                                                                                                    | Place Dr<br>East*                                                                                                    | etail                                                                                               |                                                                                                    | The second second second second second second second second second second second second second second second se                                                                                                    | West                                                                                                  | *                                                                                                    |                                                                                                    |            | 1.al |
| ategories                                                                                    | North *                                          |                                                                                                    | South*                                                                                                    | Lice                                                                                                    | Adjoining F                                                                                                    | Place Do<br>East "<br>we                                                                                                    | etail                                                                                               |                                                                                                    |                                                                                                    | West                                                                                                  | *                                                                                                    |                                                                                                    |            | 1.1  |
| Categories                                                                                   | North *                                          | FI 1.8                                                                                                    | South *                                                                                                    | Lice                                                                                                    | Adjoining F                                                                                                    | Place Do<br>East*                                                                                                    |                                                                                                    | FinancialYear                                                                                                    |                                                                                                    | West                                                                                                  |                                                                                                    |                                                                                                    |            | 1    |
| 2tegories<br>plication Registration<br>ew / Reprint Application                              | North *                                          | F.L. 3-8                                                                                                    | South *                                                                                                    | Lice                                                                                                    | Adjoining F                                                                                                    | Place Do<br>East ~                                                                                                    |                                                                                                    | FinancialYear                                                                                                    |                                                                                                    | West<br>2023-2                                                                                        | 024                                                                                                    |                                                                                                    |            |      |
| alegories<br>pplication Registration<br>ew / Reprint Application<br>heck Application Status  | North *                                          | F.L. 3-B                                                                                                    | South *                                                                                                    | Lice                                                                                                    | Adjoining F                                                                                                    | East *                                                                                                    |                                                                                                    | Financial/Year<br>Establishment<br>[mmidd/yyyy]                                                                                                    | Date"                                                                                                    | West                                                                                                  | 024                                                                                                    |                                                                                                    |            |      |
| 2tegories<br>plication Registration<br>ew Reprint Application<br>teck Application Status     | North *                                          | F.L. 3-B<br><sup>©</sup> New <sup>©</sup> Rene<br><sup>©</sup> Individual <sup>©</sup>                                                                                                    | wal                                                                                                    | Lice                                                                                                    | Adjoining F                                                                                                    | East *                                                                                                    |                                                                                                    | FinancialYear<br>Establishment<br>[mm/dd/yyyy]<br>Hotel Categon                                                                                                    | Date"                                                                                                    | West                                                                                                  | 024                                                                                                    |                                                                                                    |            |      |
| ategories<br>plication Registration<br>ww / Reprint Application<br>eck Application Status    | Licence Type<br>Licence Cype<br>Licence Category | F.L. 3-8<br><sup>©</sup> New <sup>©</sup> Rene<br><sup>©</sup> Individual <sup>©</sup>                                                                                                    | South *                                                                                                    | Lice                                                                                                    | Adjoining F<br>Sa<br>ensee Applicant M                                                                                                    | East*                                                                                                    |                                                                                                    | FinancialYear<br>Estabilshment<br>[mm/dd/yyy]<br>Hotel Category                                                                                                    | Date"                                                                                                    | West<br>2023-2<br>6<br>3 Star                                                                         | 024<br>or Above No                                                                                                    | Star                                                                                                    |            |      |
| 2tegories<br>plication Registration<br>ew Reprint Application<br>teck Application Status     | North *                                          | F.L. 3-8<br><sup>e</sup> New <sup>e</sup> Rene<br><sup>c</sup> Individual <sup>e</sup><br>2023-2024                                                                                                    | South *                                                                                                    | Lice                                                                                                    | Adjoining F<br>Sa<br>ensee Applicant M                                                                                                    | East*                                                                                                    |                                                                                                    | FinancialYear<br>Establishment<br>[mmddyyy]<br>Hotel Category<br>Enter License                                                                                                    | Date"                                                                                                    | West<br>2023-2<br>2 3 Star 4                                                                          | 024<br>or Above No                                                                                                    | Star                                                                                                    |            |      |
| Categories<br>oplication Registration<br>ew / Reprint Application<br>heck Application Status | North *                                          | F.L. 3-B<br><sup>©</sup> New <sup>©</sup> Rene<br><sup>©</sup> Individual <sup>©</sup><br>2023-2024<br>stablishment o                                                                                                    | South *<br>wal<br>Company <sup>©</sup> Firm <sup>©</sup> H.U.F<br>perating in at least five                                     | Lice<br>: <sup>c</sup> A.O.P <sup>C</sup> A                                                                                                    | Adjoining F                                                                                                    | Place Dr<br>East ~                                                                                                    | inimum 10 oc                                                                                        | FinancialYear<br>Establishment<br>[mm/ddyyyy]<br>Hotel Category<br>Enter License                                                                                                    | Date"<br>f<br>No."                                                                                                    | West           2023-2           ©           3 Star           C Yes (                                  | 024<br>or Above No                                                                                                    | Star                                                                                                    |            |      |
| alegories<br>ppication Registration<br>ew / Reprint Application<br>neck Application Status   | Nerth *                                          | F.L. 3-B<br><sup>©</sup> New <sup>©</sup> Rene<br><sup>©</sup> Individual <sup>©</sup><br>2023-2024<br>stabilishment o<br>Authorized Per                                                                                                    | wal<br>Company <sup>©</sup> Firm <sup>©</sup> H.U.F<br>perating in at least five                                                | Lice<br>: CAOP CA<br>States Unit                                                                                                    | Adjoining F<br>Sa<br>ensee Applicant M<br>.J.P <sup>-</sup> Government<br>on Territories of the count                                                                                                    | Place Do<br>East*                                                                                                    | International States                                                                                | FinancialYear<br>Establishment<br>(mmiddyyyy)<br>Hotel Category<br>Enter License<br>utlets as per nau                                                                                                    | Date"<br>f<br>No."<br>me and                                                                                                    | West<br>2023-2<br>©<br>2 Star<br>CYes S                                                               | 024<br>or Above No<br>No                                                                                                    |                                                                                                    |            |      |
| Categories<br>oplication Registration<br>ew/Reprint Application<br>heck Application Status   | Nerth *                                          | F.L. 3-8<br>@ New @ Rene<br>@ Individual @<br>2023-2024<br>stabilishment o<br>Authorized Per                                                                                                    | South *                                                                                                    | Lice<br>: <sup>c</sup> A.O.P <sup>c</sup> A<br>States Univ                                                                                                    | Adjoining F<br>Second Second Seco | Place Do<br>East *<br>NVO<br>Master<br>ny with mi<br>arrange                                                                                                    | Vewboard                                                                                            | FinancialYear<br>Establishment<br>[mm/ddyyyy]<br>Hotel Category<br>Enter License<br>utlets as per nar<br>utlets as per nar                                                                                                    | Date" f f me and add.                                                                                                    | West<br>2023-2<br>9 Star<br>CYes S                                                                    | * Construction of the store Noo                                                                                                    | Star                                                                                                    | *          |      |
| ategories<br>ppication Registration<br>ew / Reprint Application<br>neck Application Status   | Nerth *                                          | F.L. 3-8<br>@ New @ Rene<br>@ Individual @<br>2023-2024<br>stabilishment o<br>Authorized Per<br>Jie Pdf)                                                                                                    | South * wal Company © Firm © H.U.F perating in at least five son Details Bar/Hotel D                                            | Lice<br>P <sup>(I</sup> A.O.P <sup>(I</sup> A<br>StatesUnit                                                                                                    | Adjoining F<br>Second Second Seco | And the second second s     | Vewbocur<br>Brovse<br>Brovse                                                                        | FinancialYear<br>Establishment<br>(mm/ddyyy)<br>Hotel Category<br>Enter License<br>Enter License<br>Utlets as per nai<br>utlets as per nai<br>No file solects<br>No file solects                                                                                                    | Date" f f No.* ne and ed.                                                                                                    | Vest<br>2023-2<br>9<br>3 Star<br>Cys S                                                                | * Construction of the state of the state of                                                                                                    | Star<br>star                                                                                                    | *          |      |
| 2tegories<br>plication Registration<br>ww / Reprint Application<br>weck Application Status   | Nerth *                                          | F.L. 3-8<br>@ New <sup>©</sup> Rene<br><sup>©</sup> Individual <sup>©</sup><br>2023-2024<br>stabilishment o<br>Authorized Per<br>lie Pdf)<br>Proof (In Sing                                                                                                    | wal Company <sup>©</sup> Firm <sup>©</sup> H.U.F perating in at least five son Details Ber/Hotel D                              | Lice<br>CA.O.P.CA<br>States Union                                                                                                    | Adjoining F<br>Second Second Seco | ry with mi<br>her type<br>and the type<br>and the type<br>and the type                                                                                                    | Vewbocer<br>Browse<br>Browse                                                                        | FinancialYear<br>Establishment<br>(mm/dd/yyy)<br>Hotel Category<br>Enter License<br>utlets as per nar<br>neents<br>No file selecto<br>No file selecto<br>No file selecto                                                                                                    | Date" f f No." and and and and and and and and and and                                                                                                    | Vest<br>2023-2<br>9<br>3 Star<br>(Vpload<br>Upload<br>Upload                                          | CO24<br>CO24<br>CO24<br>CO24<br>CO24<br>CO24<br>CO24<br>CO24                                                                                                    | Star<br>ss Then<br>ss Then                                                                                                    | ^          |      |
| 2tegories<br>plication Registration<br>ew / Reprint Application<br>seck Application Status   | Nerth *                                          | F.L. 3-8<br>@ New <sup>©</sup> Rene<br><sup>©</sup> Individual <sup>©</sup><br>2023-2024<br>stabilishment of<br>stabilishment of<br>Authorized Per<br>lile Pdf)<br>Proof (In Singe F                                                                                                    | wal Company <sup>©</sup> Firm <sup>©</sup> H.U.F perating in at least five son Details Ber/Hotel D jie Pdf) Pdf)                | Lice<br>CA.O.P.CA<br>StatesUnion<br>StatesUnion                                                                                                    | Adjoining F<br>Second Second Seco | ry with mi<br>and the set of the set of the se   | VewDocces<br>Browse<br>Browse<br>Browse                                                             | FinancialYear<br>Establishment<br>[mm/dd/yyy]<br>Hotel Categon<br>Enter License<br>utlets as per nar<br>vitets as per nar<br>nents<br>No file selecto<br>No file selecto<br>No file selecto                                                                                                    | Date" f f data data data data data data data                                                                                                    | Vest                                                                                                  | occi<br>or Above No<br>File Size<br>File Size Le<br>Tille Size Le<br>1 MB                                                                                                    | Star<br>s Then<br>ss Then<br>ss Then                                                                                                    | *          |      |
| ategories<br>plication Registration<br>w/ Reprint Application<br>eck Application Status      | Nerth *                                          | F.L. 3-8<br>@ New @ Rene<br>@ Individual @<br>2023-2024<br>stabilishment o<br>stabilishment o<br>Authorized Per<br>Jile Pdf)<br>Proof (In Single I<br>200                                                                                                    | wal<br>Company <sup>©</sup> Firm <sup>©</sup> H.U.F<br>perating in at least five<br>son Details Bar/Hotel D                     | Lice<br>: °A.O.P °A<br>States Union                                                                                                    | Adjoining F<br>Second Second Seco | ny with mi<br>mage<br>might only<br>edd Only<br>edd Only<br>edd Only                                                                                                    | VewDocars<br>Brovse<br>Brovse                                                                       | FinancialYear<br>Establishment<br>[mm/dd/yyy]<br>Hotel Category<br>Enter License<br>utlets as per nar<br>vitets as per nar<br>neets<br>No file selecto<br>No file selecto<br>No file selecto                                                                                                    | Date" f f No." ne and ad. ad. ad. ad.                                                                                                    | Vest<br>2023-2<br>0<br>3 Star<br>(°yes<br>Upload<br>Upload<br>Upload                                  | © Co24<br>Co24<br>Co24 | Star<br>s Then<br>ss Then<br>ss Then<br>ss Then<br>ss Then                                                                                                    |            |      |
| ategories<br>plication Registration<br>w/ Reprint Application<br>eck Application Status      | Nerth *                                          | F.L. 3-8<br>@ New @ Rene<br>@ Individual @<br>2023-2024<br>stabilishment of<br>stabilishment of<br>Authorized Per<br>proof (In Single IP<br>Proof (In Single IP<br>Proof (In Single IP<br>Proof (In Single IP)                                                                                                    | wal<br>Company <sup>©</sup> Firm <sup>©</sup> H.U.F<br>perating in at least five<br>son Details Bar/Hotel D<br>Je Pdf)<br>Pdf)  | Lice<br>: <sup>o</sup> A.O.P. <sup>o</sup> A<br>States Univ<br>States Univ                                                                                                    | Adjoining F<br>Second Second Seco | ry with mi<br>in the set of the set of the set   | VewDocar<br>Browse<br>Browse<br>Browse                                                              | FinancialYear<br>Establishment<br>[mm/dd/yyy]<br>Hotel Category<br>Enter License<br>utlets as per nar<br>neets<br>No file solect<br>No file solect<br>No file solect<br>No file solect                                                                                                    | Date"  f f No." ne and ad. ad. ad. ad. ad.                                                                                                    | Vest<br>2023-2<br>e<br>3 Star<br>Cyes<br>Upload<br>Upload<br>Upload                                   | © 004<br>or Above No<br>File size Le<br>File size Le<br>File size Le<br>1 HB<br>File size Le<br>1 HB                                                                                                    | s Then<br>ss Then<br>ss Then<br>ss Then<br>ss Then<br>ss Then<br>ss Then                                                                                                    | *          |      |
| ategories<br>plication Registration<br>ew / Reprint Application<br>exck Application Status   | Nerth *                                          | F.L. 3-8<br>@ New @ Rene<br>@ Individual @<br>2023-2024<br>stabilishment of<br>stabilishment of<br>stabilishment of<br>proof (In Single II<br>Proof (In Single II<br>Proof (II<br>Proof (II<br>Proof (III))<br>Proof (II<br>Proof (III))<br>Proof (III)<br>Proof (III))<br>Proof (           | wal<br>Company <sup>©</sup> Firm <sup>©</sup> H.U.F<br>perating in at least five<br>son Details Bar/Hotel D<br>jie Pdf)<br>Pdf) | Lice<br>: <sup>o</sup> A.O.P. <sup>o</sup> A<br>: States Univ<br>extails Uppe                                                                                                    | Adjoining F<br>Second Second Seco | ry with mi<br>see Type<br>and the set of the set of the set | VewDocurse<br>Browse<br>Browse                                                                      | FinancialYear<br>Establishment<br>(mm/dd/yyy)<br>Hotel Category<br>Enter License<br>utlets as per nar<br>neets<br>No file selects<br>No file selects<br>No file selects<br>No file selects                                                                                                    | Date"  f f No." ne and add. add. add. add. add. add. add. a                                                                                                    | Vest<br>2023-0<br>e<br>3 Star<br>Cyes<br>Upload<br>Upload<br>Upload                                   | © 004<br>© No<br>File size Le<br>File size Le<br>1 HB<br>File size Le<br>1 HB<br>File size LE<br>File size LE<br>File size LE<br>File size LE<br>File size LE<br>File size LE<br>File size LE<br>File size LE<br>File size LE<br>File size LE<br>File size LE<br>File size LE<br>File size LE<br>File size LE<br>File size LE<br>File size LE<br>File size LE<br>F                                                                                                    | s Then<br>ss Then<br>ss Then | *          |      |
| ategories<br>plication Registration<br>ew / Reprint Application<br>neck Application Status   | Nerth *                                          | F.L. 3-8<br>@ New @ Rene<br>@ Individual @<br>2023-2024<br>stabilishment of<br>stabilishment of<br>stabilishment of<br>proof (In Single II<br>Proof (In Single II<br>Proof (II<br>Proof (II<br>Pro | wal<br>Company <sup>©</sup> Firm <sup>©</sup> H.U.F<br>perating in at least five<br>son Details Bar/Hotel D<br>jie Pdf)<br>Pdf) | Lice<br>: <sup>(</sup> A.O.P <sup>(</sup> A<br>: States Univ<br>extails Upper                                                                                                    | Adjoining F<br>Second Second Seco | ry with mi<br>may<br>and the type<br>may<br>and only<br>and only<br>and only                                                                                                    | VewDocura<br>Browse<br>Browse<br>Browse<br>Browse                                                   | FinancialYear<br>Establishment<br>(mm/dd/yyy)<br>Hotel Categon<br>Enter License<br>utlets as per nar<br>vitets as per nar<br>neets<br>No file select<br>No file selects<br>No file selects<br>No file selects<br>No file selects<br>No file selects<br>No file selects                            | Date"  f f No." ne and ad. ad. ad. ad. ad. ad. ad. ad. ad. ad                                                                                                    | Vest<br>2023-0<br>e<br>3 Star<br>(Yes<br>Upload<br>Upload<br>Upload<br>Upload                         | OC4     OC4     O                                                                                                    | s Star<br>s Then<br>ss Then<br>ss Then<br>ss Then<br>ss Then                                                                                                    | *          |      |
| alegories<br>aplication Registration<br>ew / Reprint Application<br>neck Application Status  | Nerth *                                          | F.L. 3-8<br>@ New @ Rene<br>@ Individual @<br>2023-2024<br>stabilishment o<br>stabilishment o<br>Authorized Per<br>proof (In Single I<br>Proof (In Single I<br>Proof (I) Proof (I) Proof                                                                         | wal Company <sup>©</sup> Firm <sup>©</sup> H.U.F perating in at least five son Details Bar/Hotel D label Pdf) Pdf) ingle Pdf)   | Lice<br>CAOPCA<br>States Union<br>States Union<br>St | Adjoining F Sec Sec Sec Sec Sec Sec Sec Sec Sec Sec                                                                                                    | In the second second se     | Vewbocurse<br>Browse<br>Browse<br>Browse<br>Browse                                                  | FinancialYear<br>Establishment<br>[mm/dd/yyy]<br>Hotel Categon<br>Enter License<br>utlets as per nar<br>utlets as per nar<br>utlets as per nar<br>the select<br>No file selects<br>No file selects<br>No file selects<br>No file selects<br>No file selects<br>No file selects<br>No file selects | Date"  C  A  A  A  A  A  A  A  A  A  A  A  A                                                                                                    | Vest<br>2023-0<br>C<br>2023-0<br>C<br>Yes<br>Upload<br>Upload<br>Upload<br>Upload<br>Upload           | * 0024<br>0024<br>07 Above No<br>7 Ne<br>File size Le<br>1 HB<br>File size Le<br>1 HB<br>File size LE<br>1 HB<br>File size LE<br>File size LE<br>File s                                                | s Then<br>ss Then<br>ss Then | *          |      |
| ategories<br>plication Registration<br>ew / Reprint Application<br>week Application Status   | Nerth *                                          | F.L. 3-8<br>@ New @ Rene<br>@ Individual @<br>2023-2024<br>stabilishment o<br>stabilishment o<br>Authorized Per<br>proof (In Single I<br>Proof (In Single I<br>Proof (In Single I<br>Pd)<br>pie Pdf)<br>ate Cord (In S                                                                                                    | wal Company <sup>©</sup> Firm <sup>©</sup> H.U.F perating in at least five son Details Bar/Hotel D Je Pdf) Je Pdf) ingle Pdf)   | Lice<br>CAOPCA<br>States Union<br>States Union<br>St | Adjoining F Sec Ensee Applicant N U.9 Covernment ONE Documents                                                                                                    | In the second second se     | MexoDocer<br>Browse<br>Browse<br>Browse<br>Browse<br>Browse<br>Browse<br>Browse<br>Browse<br>Browse | FinancialYear<br>Establishment<br>(mmiddyyyy)<br>Hotel Category<br>Enter License<br>utlets as per nar<br>utlets as per nar<br>utlets as per nar<br>the select<br>No file select<br>No file select<br>No file select<br>No file select<br>No file select<br>No file select<br>No file select       | Date"  C Date  C Date C Date C Date C | Vest<br>2023-0<br>C<br>2023-0<br>C<br>Yes<br>Upload<br>Upload<br>Upload<br>Upload<br>Upload<br>Upload | ° Colored Colored Colo                                                                                                    | s Then<br>ss Then<br>ss Then<br>ss Then<br>ss Then<br>ss Then<br>ss Then<br>ss Then<br>ss Then<br>ss Then                                                                                                    | ~          |      |

- Page | 8
- 9. After Submission of Application Dashboard show Application Status.

| EXCISE                                                                                           | Welcome : Special Chain of Hotels Log Out NIC                                                                                                    |
|--------------------------------------------------------------------------------------------------|----------------------------------------------------------------------------------------------------|
| Categories<br>Application Registration<br>View / Reprint Application<br>Check Application Status | Dash Board Your Application is Successfully Submitted !!                                                                                                    |
|                                                                                                  | DISCLAMER : Content on this website is published and managed by Excise Department<br>Copyright (c) 2022 Atl rights reserved ( Design and hosted by National Informatics Centre, Chhattisgarh |

10. Print and View Application by Using View and Reprint Application.

11. After Submission of Application Excise Officer Login by Using Login Details and View Application.

| DEPARTMENT                                             | होम(Home) युजर मैन्द्रअस(User Manual) – सामान्य प्रश्न(FAQ) नागरिक तुनिपाई(Citizen Charter) संपर्क करें(Contact Us) सॉग इन करें(Log In) 👫 🕻                                                                                                    |
|--------------------------------------------------------|----------------------------------------------------------------------------------------------------|
| SERVICES Under Excise for Existing User                |                                                                                                    |
| User Id                                                | Renewal of License is Available Now through Single Window Services                                                                                                    |
| Password                                               | सिंगल विंडो सेवा सहायता के लिए संपर्क करे :- 0771-2510642                                                                                                    |
| csgP Ra                                                | For Single Window Service Support :- 0771-2510642                                                                                                    |
| Forget Prassword LCORE                                 | रिंगल विंडो लॉगिन के अंतर्गत सेवाए Service Under Single Window login<br>अनुत्रचि के खंतर्गत सेवाए Service Under Single Window login<br>अनुत्रचि के लिए आवेदन(For License Application)<br>"FL-3 (FL-3)(A) FL-3 (C) FL-4 (A) (FL-9 (A) (FL-9)(A) (D-1) (S-1) (S-1) (S-1) (W-3) |
| Services Under                                         | FL10 / FL10-A / FL10-B / CS1-C / FL-6 / FL-7 / FL-8 / ND-1 / ND-2 / RS-1 / RS 2-A / Retail Shops"                                                                                                    |
|                                                        | Lan Dashboard                                                                                                    |
| श्रेणियाँ(Categories)                                  |                                                                                                    |
| उपयोगकर्ता पंजीकरण(User Registration)                  |                                                                                                    |
| आरटीआई शल्क भगतान के लिए पंजीकरण(User Registration For |                                                                                                    |

|            | NOC Application                                        |
|------------|--------------------------------------------------------|
| Pending Ap | pplication Approved Application Rejected Application   |
| 0          | 0 0                                                    |
|            |                                                        |
|            | Application Status                                     |
| Pending Ap | pplication ©Rejected Application ○Approved Application |
| New        | Application (FL-2/FL-3/FL-3A/FL-4/FL-4A)               |
| Lic        | ence Type Financial Year No of Applications            |
| F.L.       | 3-B. 2023-2024 1                                       |
| Renev      | w Application (FL-2/FL-3/FL-3A/FL-4/FL-4A)             |
|            | No Data Found                                          |
| Ne         | lew Application Registered (FL5 /FL5-A)                |
|            | No Data Found                                          |
|            | Renew Application Registered (Others)                  |
| LIG<br>F.L | . 7 2023-2024 1                                        |
| F.L.       | . 9 2020-2021 2                                        |
| B-1        | 1 2020-2021 1                                          |

Page **|9** 

### 12. Click No of Application (View Application pending for acceptance)

| DEP                 | ARTMENT |                |             |                 |            |                                  |        |                  |                     |                          | Welcome : RA | AIPUR Home | Log Out      |
|---------------------|---------|----------------|-------------|-----------------|------------|----------------------------------|--------|------------------|---------------------|--------------------------|--------------|------------|--------------|
| ategories           |         |                |             |                 |            |                                  | Appli  | cation Deta      | ails                |                          |              |            |              |
| Settings            |         |                |             |                 |            | Financial Ye                     | par :  | 2023-2024        | ~                   |                          |              |            |              |
| UserManagement      |         |                |             |                 |            | License Typ                      | e :    | F.L. 3-B         | ~                   |                          |              |            |              |
| Master              |         |                |             |                 |            | Application                      | Status |                  | ved Rejected        |                          |              |            |              |
| Excise              |         |                |             |                 |            | - pp. outon                      |        | how brokestore   |                     |                          |              |            |              |
| Excise Reports      |         |                |             |                 |            |                                  |        | non represents   |                     |                          |              |            |              |
| License             |         | Applicant Name | Mobile No   | Email Id        | Pan No     | BusinessName                     |        | BusinessDistrict | ViewApplication     | Verification & Collector | Collector    | Challan    | Applicantion |
| Import/Export       |         |                |             |                 |            |                                  |        |                  |                     | Accept                   | Status       | Details    | Status       |
| Crime Investigation |         | COMPANY        | 99999999999 | email@gmail.com | AAQCB3351Q | New Special restauran<br>license | nt bar | RAIPUR           | View<br>Application | Reject                   |              |            |              |
| Property Detail     |         |                |             |                 |            |                                  |        |                  |                     | Documents Required       |              |            |              |
|                     |         |                |             |                 |            |                                  |        |                  |                     |                          |              |            |              |
|                     |         | 4              |             |                 |            |                                  |        |                  |                     |                          |              |            |              |
|                     |         |                |             |                 |            |                                  |        |                  |                     |                          |              |            |              |

### 13. If Extra Document Enter Required Document :-

| ategories                          |                 |             |                 |            |                     | App                | lighting Data     | vilo                |                                        |           |         |              |
|------------------------------------|-----------------|-------------|-----------------|------------|---------------------|--------------------|-------------------|---------------------|----------------------------------------|-----------|---------|--------------|
| attings                            |                 |             |                 |            |                     | Einancial Year :   | 2023-2024         | 1115                |                                        |           |         |              |
| JserManacement                     |                 |             |                 |            |                     | License Type :     | EI 3.B            | -                   |                                        |           |         |              |
| Aaster                             |                 |             |                 |            |                     | Application Status | Pending Appro     | ved                 |                                        |           |         |              |
| xcise                              |                 |             |                 |            |                     | Approvion Status   | Show Arctications |                     |                                        |           |         |              |
| cise Reports                       |                 |             |                 |            |                     |                    | OTHER PROPERTY.   |                     |                                        |           |         |              |
| ense                               | Applicant Name  | Mobile No   | Email Id        | Pan No     | Business            | lame               | BusinessDistrict  | ViewApplication     | Verification & Collector<br>Status     | Collector | Challan | Applicantion |
| nport/Export<br>rime Investigation | TEST<br>COMPANY | 99999999999 | email@gmail.com | AAQCB3351Q | New Spec<br>license | ial restaurant bar | RAIPUR            | View<br>Application | Accept<br>Reject<br>Documents Required |           |         |              |
| operty Detail                      |                 |             |                 |            | Appli               | cant Name :- Ne    | w Special rest    | aurant bar lic      | ense                                   |           |         |              |
|                                    | Documents Re    | quired:-    |                 |            |                     |                    |                   |                     | ]                                      |           |         |              |

### 14. If Reject Upload Order Copy and Rejected Reason :-

| <b>DEPARTMENT</b> |                |               |                 |            |              |                     |                   |                 |                                    | Welcome . R |                                                                                                    | ine Log Gut                                                                                                    |
|-------------------|----------------|---------------|-----------------|------------|--------------|---------------------|-------------------|-----------------|------------------------------------|-------------|----------------------------------------------------------------------------------------------------|----------------------------------------------------------------------------------------------------|
| tegories          |                |               |                 |            |              | Appl                | ication Deta      | ails            |                                    |             |                                                                                                    |                                                                                                    |
| ttings            |                |               |                 |            | F            | inancial Year :     | 2023-2024         | ~               |                                    |             |                                                                                                    |                                                                                                    |
| erManagement      |                |               |                 |            |              | icense Type :       | F.L. 3-B          | ~               |                                    |             |                                                                                                    |                                                                                                    |
| ster              |                |               |                 |            |              | oplication Status   | Pending Appro     | ved Rejected    |                                    |             |                                                                                                    |                                                                                                    |
| ise               |                |               |                 |            |              |                     | Show Applications |                 |                                    |             |                                                                                                    |                                                                                                    |
| ise Reports       |                |               |                 |            |              |                     |                   |                 |                                    |             |                                                                                                    |                                                                                                    |
| inse              | Applicant Name | Mobile No     | Email Id        | Pan No     | BusinessNa   | me                  | BusinessDistric   | ViewApplication | Verification & Collector<br>Status | Collector   | Challan                                                                                                    | Applicantion                                                                                                    |
| port/Export       | -              |               |                 |            | New Creation | I mathematikas      |                   | Manu            | Accept                             |             | and the second second second second second second second second second second second second second second second | and the second second second second second second second second second second second second second second second |
| me Investigation  | COMPANY        | 99999999999   | email@gmail.com | AAQCB3351Q | license      | in restaurant bar   | RAIPUR            | Application     | Reject<br>Documents Required       |             |                                                                                                    |                                                                                                    |
| operty Detail     |                |               |                 |            |              |                     |                   |                 |                                    |             |                                                                                                    |                                                                                                    |
|                   |                |               |                 |            | Applica      | ant Name :- Ne      | w Special rest    | aurant bar lic  | ense                               |             |                                                                                                    |                                                                                                    |
|                   |                |               |                 |            |              |                     |                   |                 |                                    |             |                                                                                                    |                                                                                                    |
|                   | Upload Order 0 | opy (In Pdf C | only)           |            |              | Choose file No file | e chosen          |                 |                                    |             |                                                                                                    |                                                                                                    |
|                   | Rejection Reas | on            |                 |            |              |                     |                   |                 |                                    |             |                                                                                                    |                                                                                                    |
|                   |                |               |                 |            |              |                     |                   |                 |                                    | 10          |                                                                                                    |                                                                                                    |
|                   |                |               |                 |            |              |                     | Sauce             |                 |                                    |             |                                                                                                    |                                                                                                    |
|                   |                |               |                 |            |              |                     | Save              |                 |                                    |             |                                                                                                    |                                                                                                    |
|                   |                |               |                 |            |              |                     |                   |                 |                                    |             |                                                                                                    |                                                                                                    |
|                   |                |               |                 |            |              |                     |                   |                 |                                    |             |                                                                                                    |                                                                                                    |

| Ρ | а | g | е | 11 |
|---|---|---|---|----|
|---|---|---|---|----|

### 15. If Accept Upload Order Copy :-

| ECOLOGICO DELLA    |                |                      |                |            |                            |                     |                 |                                    |                     |                    |              |
|--------------------|----------------|----------------------|----------------|------------|----------------------------|---------------------|-----------------|------------------------------------|---------------------|--------------------|--------------|
| ategories          |                |                      |                |            | Appli                      | ication Deta        | ils             |                                    |                     |                    |              |
| ettings            |                |                      |                |            | Financial Year :           | 2023-2024           | ~               |                                    |                     |                    |              |
| erManagement       |                |                      |                |            | License Type :             | F.L. 3-B            | ~               |                                    |                     |                    |              |
| aster              |                |                      |                |            | Application Status         | Pending Appro       | ved Rejected    |                                    |                     |                    |              |
| cise               |                |                      |                |            |                            | Show Applications   |                 |                                    |                     |                    |              |
| cise Reports       |                |                      |                |            |                            |                     |                 |                                    |                     |                    |              |
| cense              | Applicant Name | Mobile No En         | mail Id        | Pan No     | BusinessName               | BusinessDistrict    | ViewApplication | Verification & Collector<br>Status | Collector<br>Status | Challan<br>Details | Applicantion |
| mport/Export       | TEST           |                      |                |            | New Special restaurant bar |                     | View            | Accept                             |                     |                    |              |
| rime Investigation | COMPANY        | 9999999999 en        | mail@gmail.com | AAQCB3351Q | license                    | RAIPUR              | Application     | Reject<br>Documents Required       |                     |                    |              |
| roperty Detail     |                |                      |                |            |                            |                     |                 | 1                                  | 1                   |                    |              |
|                    |                |                      |                |            | Applicant Name :- New      | w Special rest      | aurant bar lic  | ense                               |                     |                    |              |
|                    |                |                      |                |            |                            |                     |                 |                                    |                     |                    |              |
|                    |                | Carry (In Date Carly | n              |            | Cho                        | ose file No file ch | osen            |                                    |                     |                    |              |
|                    | Upload Order   | copy (in Par Only    |                |            |                            |                     |                 |                                    |                     |                    |              |
|                    | Upload Order   | copy (in Par Only    |                |            |                            |                     |                 |                                    |                     |                    |              |
|                    | Upload Order   | copy (in Par Only    |                |            |                            | Save                |                 |                                    |                     |                    |              |
|                    | Upload Order   | copy (in Par Only    |                |            |                            | Save                |                 |                                    |                     |                    |              |

16. After Acceptance of Collector Application is shown in Commissioner Login with order copy, forward to Government for Permission.

| serManagement   |                         |                      |                        |                  |                           |                      |                      |               | 1                 |            |                                |           |                             |
|-----------------|-------------------------|----------------------|------------------------|------------------|---------------------------|----------------------|----------------------|---------------|-------------------|------------|--------------------------------|-----------|-----------------------------|
| a set as a      |                         |                      |                        |                  | Fin                       | ancial Year :        | 2023-2024            | -             | 1                 |            |                                |           |                             |
| laster          |                         |                      |                        |                  | Lic                       | ense Type :          | F.L. 3-B             | 1             | -                 |            |                                |           |                             |
| 1               |                         |                      |                        |                  | Ap                        | olication Status     | * Pending CAppr      | oved Re       | jected            |            |                                |           |                             |
| mit             |                         |                      |                        |                  |                           |                      | Show Applications    |               |                   |            |                                |           |                             |
| ise Reports     | Applica                 | it making an         | Freedbla               | D N              | Dealership                | BurlingerDirector    | Mary Angelland       | Collector     | Commissioner      | Government | Commissioner                   | Collector | And Inc. No. of             |
| nse             | Name                    | Mobile No            | Email Id               | Pan No           | BusinessName              | BusinessDistrict     | ViewApplication      | Status        | Status            | Status     | Status After Govt.<br>Approval | Status    | Applicantion Stat           |
| ort/Export      |                         |                      |                        |                  | New Energial              |                      |                      | 1000          |                   |            |                                |           | Application is              |
| el Registration | COMPA                   | NY 9999999999        | email@gmail.com        | AAQCB3351Q       | restaurant bar<br>license | RAIPUR               | View Application     | Order<br>Copy | Accept<br>Reject  |            |                                |           | Collector and<br>forward to |
| nartu Datail    |                         |                      |                        |                  |                           |                      |                      |               |                   |            |                                |           | Commissioner                |
| percy Decan     |                         |                      |                        |                  |                           |                      |                      |               |                   |            |                                |           |                             |
|                 | x                       |                      |                        |                  |                           |                      |                      |               |                   |            |                                |           |                             |
|                 |                         |                      |                        |                  |                           |                      |                      |               |                   |            |                                |           |                             |
|                 | DISCLAIMER : Content of | this website is publ | ished and managed by E | xcise Department | Copyright © 2024 A        | i rights reserved (D | resign and hosted by | National Info | rmatics Centre, C | inatusgarn |                                |           |                             |
|                 |                         |                      |                        |                  |                           |                      |                      |               |                   |            |                                |           |                             |
|                 |                         |                      |                        |                  |                           |                      |                      |               |                   |            |                                |           |                             |
|                 |                         |                      |                        |                  |                           |                      |                      |               |                   |            |                                |           |                             |

Page | 12

| EX                 | CISE               |                |                   |                       |                 |                      |                     |                     |               |                   |               |                 |           |                          |
|--------------------|--------------------|----------------|-------------------|-----------------------|-----------------|----------------------|---------------------|---------------------|---------------|-------------------|---------------|-----------------|-----------|--------------------------|
| DE                 | PARTMENT           |                |                   |                       |                 |                      |                     |                     |               |                   | Welcome : E   | xcise Commissio | ner Ho    | me Log Out               |
| ategories          |                    |                |                   |                       |                 |                      | App                 | lication De         | tails         |                   |               |                 |           |                          |
| UserManagement     |                    |                |                   |                       |                 | F                    | nancial Year :      | 2023-2024           |               | •                 |               |                 |           |                          |
| Master             |                    |                |                   |                       |                 |                      | cense Type :        | F.L. 3-B            |               | -                 |               |                 |           |                          |
| Challan            |                    |                |                   |                       |                 | A                    | plication Status    | Pending App         | rovedCR       | ejected           |               |                 |           |                          |
| СМ                 |                    |                |                   |                       |                 |                      |                     | Show Applications   |               |                   |               |                 |           |                          |
| Permit             |                    |                |                   |                       |                 |                      |                     |                     |               |                   |               |                 |           |                          |
| Excise Reports     | Ap                 | pplicant       |                   | Course and            | Des No.         | Destauration         | Durch and Director  | March 199           | Collector     | Commissioner      | Government    | Commissioner    | Collector | A                        |
| license            | Na                 | ame            | MODILE NO         | cmail to              | Pan nu          | Dusinessname         | DusinessDistrict    | viewApprication     | Status        | Status            | Status        | Govt. Approval  | Status    | Applicantion Sta         |
| mport/Export       |                    |                |                   |                       |                 |                      |                     |                     |               |                   |               |                 |           | Application is           |
| Label Registration | TE                 | EST            | 99999999999       | email@gmail.com       | AAQCB3351Q      | restaurant bar       | RAIPUR              | View Application    | View<br>Order | View Order        | Forwareded to |                 |           | Commissioner             |
| Patrak             |                    | UNITANT        |                   |                       |                 | license              |                     |                     | Copy          | copy              | Government    |                 |           | forward to<br>Government |
| Property Detail    |                    |                |                   |                       |                 |                      |                     |                     |               |                   |               |                 |           |                          |
|                    |                    |                |                   |                       |                 | Applica              | int Name :- Ne      | ew Special re       | staurant      | bar license       |               |                 |           |                          |
|                    |                    |                |                   |                       |                 |                      |                     |                     |               |                   |               |                 |           |                          |
|                    |                    |                |                   |                       |                 |                      |                     |                     |               |                   |               |                 |           |                          |
|                    |                    |                |                   |                       |                 |                      |                     |                     |               |                   |               |                 |           |                          |
|                    | DISCLAIMER : Contr | tent on this v | rebsite is publis | shed and managed by E | xcise Departmen | t   Copyright © 2024 | All rights reserved | Design and hosted b | y National In | formatics Centre, | Chhattisgarh  |                 |           |                          |
|                    |                    |                |                   |                       |                 |                      |                     |                     |               |                   |               |                 |           |                          |
|                    |                    |                |                   |                       |                 |                      |                     |                     |               |                   |               |                 |           |                          |
|                    |                    |                |                   |                       |                 |                      |                     |                     |               |                   |               |                 |           |                          |

### 17 . If Reject Upload Order Copy and Rejected Reason :-

| DEPA            | RTMENT |           |             |                 |            |                               |                  |                   |                       |              | Welcome    | : Excise Commiss               | ioner H   | lome Log Out                 |
|-----------------|--------|-----------|-------------|-----------------|------------|-------------------------------|------------------|-------------------|-----------------------|--------------|------------|--------------------------------|-----------|------------------------------|
| 0000000000      |        |           |             |                 |            |                               |                  |                   |                       |              |            |                                |           |                              |
| ategories       |        |           |             |                 |            |                               | Арр              | lication De       | tails                 |              |            |                                |           |                              |
| JserManagement  |        |           |             |                 |            | FI                            | nancial Year :   | 2023-2024         |                       | -            |            |                                |           |                              |
| Aaster          |        |           |             |                 |            |                               | cense Type :     | F.L. 3-B          | 1                     | -            |            |                                |           |                              |
| hallan          |        |           |             |                 |            | Ar                            | plication Status | • Pending CApp    | roved <sup>C</sup> Re | iected       |            |                                |           |                              |
| N               |        |           |             |                 |            | ~                             | produción otacas | Show Applications |                       | ,            |            |                                |           |                              |
| rmit            |        |           |             |                 |            |                               |                  | onow Applications |                       |              |            |                                |           |                              |
| ise Reports     |        | Applicant |             |                 |            |                               |                  |                   | Collector             | Commissioner | Government | Commissioner                   | Collector |                              |
| ense            |        | Name      | Mobile No   | Email Id        | Pan No     | BusinessName                  | BusinessDistrict | ViewApplication   | Status                | Status       | Status     | Status After Govt.<br>Approval | Status    | Applicantion Status          |
| port/Export     |        |           |             |                 |            |                               |                  |                   |                       |              |            |                                |           | Application is               |
| el Registration |        | TEST      | 99999999999 | email@gmail.com | AAQCB33510 | New Special<br>restaurant bar | RAIPUR           | View Application  | View<br>Order         | Accept       |            |                                |           | Accepted by<br>Collector and |
| rak             |        | COMPANY   |             |                 |            | license                       |                  |                   | Сору                  | Reject       |            |                                |           | forward to                   |
| mante Datail    |        |           |             |                 |            |                               |                  |                   |                       |              |            |                                | -         | commissioner                 |
|                 |        | Uploa     | d Order Co  | y               |            | Browse N                      | o file selecter  | ı.                |                       |              |            |                                |           |                              |
|                 |        | Uploa     | d Order Co  | ру              |            | Browse N                      | o file selecter  | d.                |                       |              |            |                                |           |                              |
|                 |        |           |             |                 |            |                               |                  |                   |                       |              |            |                                |           |                              |
|                 |        |           |             |                 |            |                               |                  | Save              |                       |              |            |                                |           |                              |
|                 |        |           |             |                 |            |                               |                  |                   |                       |              |            |                                |           |                              |
|                 |        |           |             |                 |            |                               |                  |                   |                       |              |            |                                |           |                              |
|                 |        |           |             |                 |            |                               |                  |                   |                       |              |            |                                |           | >                            |
|                 |        | <         |             |                 |            |                               |                  |                   |                       |              |            |                                |           |                              |
|                 |        | <         |             |                 |            |                               |                  |                   |                       |              |            |                                |           |                              |
|                 |        | <         |             |                 |            |                               |                  |                   |                       |              |            |                                |           |                              |
|                 |        | <         |             |                 |            |                               |                  |                   |                       |              |            |                                |           |                              |
|                 |        | <         |             |                 |            |                               |                  |                   |                       |              |            |                                |           |                              |
|                 |        | <         |             |                 |            |                               |                  |                   |                       |              |            |                                |           |                              |
|                 |        | <         |             |                 |            |                               |                  |                   |                       |              |            |                                |           |                              |
|                 |        | <         |             |                 |            |                               |                  |                   |                       |              |            |                                |           |                              |
|                 |        | κ         |             |                 |            |                               |                  |                   |                       |              |            |                                |           |                              |
|                 |        | <         |             |                 |            |                               |                  |                   |                       |              |            |                                |           |                              |
|                 |        | <         |             |                 |            |                               |                  |                   |                       |              |            |                                |           |                              |
|                 |        | ¢         |             |                 |            |                               |                  |                   |                       |              |            |                                |           |                              |
|                 |        | K         |             |                 |            |                               |                  |                   |                       |              |            |                                |           |                              |
|                 |        | <         |             |                 |            |                               |                  |                   |                       |              |            |                                |           |                              |
|                 |        | <         |             |                 |            |                               |                  |                   |                       |              |            |                                |           |                              |
|                 |        | ٢         |             |                 |            |                               |                  |                   |                       |              |            |                                |           |                              |
|                 |        | K         |             |                 |            |                               |                  |                   |                       |              |            |                                |           |                              |
|                 |        | <         |             |                 |            |                               |                  |                   |                       |              |            |                                |           |                              |

18. After forwarded to Government Application is Shown in Under Secretary Login for Acceptance

| EXCISE<br>DEPARTMENT           | Welcome:COCOVT Home Log Out                                                                                                    |
|--------------------------------|----------------------------------------------------------------------------------------------------|
| Categories<br>Ucense<br>Patrak | Application Status         "Pending Application Capproved Application         New Application Registered (Others)         Listens Type [minical Year No of Applications         FL 3-0       2023-0204       1         FL 3-0       2023-0204       1         FL 3-0       1       2023-024         FL 3-0       1       2023-024         FL 3-0       1       1          1       1 |
| USCLANET                       | Earlier on this website is publicated and managed by Eactive Department   Copyright © 2021 AB rights reserved   Design and hosted by Hafanut Informatics Centre, Chiudhaganh                                                                                                    |

19. Click No of Application (View Application pending for acceptance)

View order copy issue by Collector and Accept or Reject Application. If Accept then Upload Permission letter.

| ategories |                   |                |                 |            |                                          | Apr               | lication De       | tails                       |                        |                      |                              |                     |                                                                              |
|-----------|-------------------|----------------|-----------------|------------|------------------------------------------|-------------------|-------------------|-----------------------------|------------------------|----------------------|------------------------------|---------------------|------------------------------------------------------------------------------|
| cense     |                   |                |                 |            | F                                        | inancial Year :   | 2023-2024         | -                           |                        |                      |                              |                     |                                                                              |
| trak      |                   |                |                 |            | L                                        | cense Type :      | F.L. 3-B          | -                           |                        |                      |                              |                     |                                                                              |
|           |                   |                |                 |            | A                                        | pplication Status | • Pending CApp    | roved <sup>C</sup> Reje     | cted                   |                      |                              |                     |                                                                              |
|           |                   |                |                 |            | _                                        |                   | Show Applications |                             |                        |                      |                              |                     |                                                                              |
|           | Applicant<br>Name | Mobile No      | Email Id        | Pan No     | BusinessName                             | BusinessDistrict  | ViewApplication   | Verification &<br>Collector | Commissioner<br>Status | Government<br>Status | Commissioner<br>Status After | Collector<br>Status | Applicantion Status                                                          |
|           | TEST<br>COMPANY   | 999999999999   | email@gmail.com | AAQCB3351Q | New Special<br>restaurant bar<br>license | RAIPUR            | View Application  | View Order<br>Copy          | View Order<br>Copy     | Accept<br>Reject     |                              |                     | Application is<br>Accepted by<br>Commissioner an<br>forward to<br>Government |
|           |                   |                |                 |            | Applic                                   | ant Name :- Ne    | ew Special re     | staurant b                  | ar license             |                      |                              |                     |                                                                              |
|           |                   |                |                 |            |                                          |                   |                   |                             |                        |                      |                              |                     |                                                                              |
|           | Upload Or         | der Copy (in I | Pdf Only)       |            |                                          |                   | Browse No         | file selected               |                        |                      |                              |                     |                                                                              |
|           |                   |                |                 |            |                                          |                   | Save              |                             |                        |                      |                              |                     |                                                                              |
|           |                   |                |                 |            |                                          |                   |                   |                             |                        |                      |                              |                     |                                                                              |
|           | x                 |                |                 |            |                                          |                   |                   |                             |                        |                      |                              |                     |                                                                              |

| EXCISE<br>DEPARTMENT |                   |                |                 |            |                                          |                                  |                       |                                       |                        |                      | Welcome : CGG                                  | оут но              | me Log Out                                                                |
|----------------------|-------------------|----------------|-----------------|------------|------------------------------------------|----------------------------------|-----------------------|---------------------------------------|------------------------|----------------------|------------------------------------------------|---------------------|---------------------------------------------------------------------------|
| ategories            |                   |                |                 |            |                                          | Арр                              | lication De           | tails                                 |                        |                      |                                                |                     |                                                                           |
| license<br>Patrak    |                   |                |                 |            | F                                        | inancial Year :<br>icense Type : | 2023-2024<br>F.L. 3-B | -<br>-                                |                        |                      |                                                |                     |                                                                           |
|                      |                   |                |                 |            | A                                        | pplication Status                | Pending App           | roved <sup>(*</sup> Reje              | cted                   |                      |                                                |                     |                                                                           |
|                      | Applicant<br>Name | Mobile No      | Email Id        | Pan No     | BusinessName                             | BusinessDistrict                 | ViewApplication       | Verification<br>& Collector<br>Status | Commissioner<br>Status | Government<br>Status | Commissioner<br>Status After<br>Govt. Approval | Collector<br>Status | Applicantion Stat                                                         |
|                      | TEST<br>COMPANY   | 99999999999    | email@gmail.com | AAQCB3351Q | New Special<br>restaurant bar<br>license | RAIPUR                           | View Application      | View Order<br>Copy                    | View Order<br>Copy     | Accept<br>Reject     |                                                |                     | Application is<br>Accepted by<br>Commissioner<br>forward to<br>Government |
|                      |                   | ×              | 10              | <i>.</i>   | Applic                                   | ant Name :- Ne                   | w Special res         | staurant ba                           | ır license             |                      |                                                |                     |                                                                           |
|                      | Upload Or         | der Copy (in i | Pdf Only)       |            |                                          | Browse No                        | file selected.        |                                       |                        |                      |                                                |                     |                                                                           |
|                      | Rejection         | Reason         |                 |            |                                          |                                  |                       |                                       |                        |                      |                                                |                     |                                                                           |
|                      |                   |                |                 |            |                                          |                                  | Save                  |                                       |                        |                      |                                                |                     |                                                                           |

If reject upload order copy and enter Rejected Reason.

20. After Permission of government forward to excise commissioner If Accept upload Recommendation Letter.

| <b>EXCISE</b><br>DEPARTMENT |           |                |                 |                                         |              |                    |                   |            |               | Welcon     | ne : Excise Commissio | ner H     | ome Log Out        |
|-----------------------------|-----------|----------------|-----------------|-----------------------------------------|--------------|--------------------|-------------------|------------|---------------|------------|-----------------------|-----------|--------------------|
| Categories                  |           |                |                 |                                         |              | App                | lication De       | etails     |               |            |                       |           |                    |
| UserManagement              |           |                |                 |                                         |              | Financial Year :   | 2023-2024         |            | •             |            |                       |           |                    |
| Master                      |           |                |                 |                                         |              | License Type :     | F.L. 3-B          |            | -             |            |                       |           |                    |
| Challan                     |           |                |                 |                                         |              | Application Status | Pending CAp       | proved     | Rejected      |            |                       |           |                    |
| см                          |           |                |                 |                                         |              |                    | Show Applications |            |               |            |                       |           |                    |
| Permit                      |           |                |                 |                                         |              |                    |                   |            |               |            |                       |           |                    |
| xcise Reports               | Applicant | Mobile No      | Email Id        | Pan No                                  | BusinessName | BusinessDistrict   | ViewApplication   | Collector  | Commissioner  | Government | Commissioner Status   | Collector | Applicantion Statu |
| icense                      | Name      |                |                 |                                         |              |                    |                   | Status     | Status        | Status     | Alter Govt. Approval  | Status    | Application is     |
| mport/Export                | TEST      | 0000000000     | email@gmail.com | AAOC 833510                             | New Special  | PAIDUD             | Moun Amplication  | View       | View Order    | View Order | Percommendation       |           | Accepted by        |
| abel Registration           | COMPANY   | 5555555555     | eman@gman.com   | ~~~~~~~~~~~~~~~~~~~~~~~~~~~~~~~~~~~~~~~ | license      |                    | Alexi oblarcount  | Copy       | Сору          | Сору       | Recommendation        |           | forward to         |
| Patrak                      |           |                |                 |                                         |              |                    |                   |            |               |            |                       |           | Commissioner       |
| Property Detail             |           |                |                 |                                         | Applie       | ant Name :- N      | ew Special re     | stauran    | t bar license |            |                       |           |                    |
|                             |           |                |                 |                                         |              |                    |                   |            |               |            |                       |           |                    |
|                             |           |                |                 |                                         |              |                    |                   |            |               |            |                       |           |                    |
|                             | Upload Or | der Copy (in i | Pdf Only)       |                                         |              |                    | Browse No         | file selec | ted.          |            |                       |           |                    |
|                             |           |                |                 |                                         |              |                    | Save              |            |               |            |                       |           |                    |
|                             | ×1        |                |                 |                                         |              |                    | -                 |            |               |            |                       |           |                    |
|                             | _         |                |                 |                                         |              |                    |                   |            |               |            |                       |           |                    |

21. Application is forward to collector if Accept upload Order copy for license fees for Payment:-

|                                                                                                    |                                                                                                    | Settings             |                               |                               |                                                |                                                    |                                                                                                    |                                         |                        |                                    |                     |                    |          |                    |
|----------------------------------------------------------------------------------------------------|----------------------------------------------------------------------------------------------------|----------------------|-------------------------------|-------------------------------|------------------------------------------------|----------------------------------------------------|----------------------------------------------------------------------------------------------------|-----------------------------------------|------------------------|------------------------------------|---------------------|--------------------|----------|--------------------|
|                                                                                                    |                                                                                                    | Settings             |                               |                               |                                                |                                                    | A                                                                                                    | Application                             | Details                |                                    |                     |                    |          |                    |
|                                                                                                    |                                                                                                    |                      |                               |                               |                                                |                                                    | Financial Year                                                                                                    | r: 2023-202                             | 4 -                    |                                    |                     |                    |          |                    |
|                                                                                                    |                                                                                                    | IserManagement       |                               |                               |                                                |                                                    | License Type                                                                                                    | : F.L. 3-B                              | -                      |                                    |                     |                    |          |                    |
|                                                                                                    |                                                                                                    | laster               |                               |                               |                                                |                                                    | Application St                                                                                                    | atus <sup>(*</sup> Pending <sup>(</sup> | Approved Reje          | cted                               |                     |                    |          |                    |
|                                                                                                    |                                                                                                    | ccise                |                               |                               |                                                |                                                    |                                                                                                    | Show Applicat                           | ions                   |                                    |                     |                    |          |                    |
|                                                                                                    |                                                                                                    | cise Reports         |                               |                               |                                                |                                                    |                                                                                                    | _                                       | _                      |                                    |                     |                    |          |                    |
| The contract in the interviewed in the contract of the contract of the contrac | The ref bening interesting the interesting the                                                                        | cense                | Applicant<br>Name             | Mobile No Emai                | il Id                                          | Pan No Bu                                          | sinessName                                                                                                    | BusinessDistr                           | ict ViewApplication    | Verification &<br>Collector Status | Collector<br>Status | Challan<br>Details | Applican | tion Status        |
|                                                                                                    |                                                                                                    | nport/Export         | TEST                          | 000000000 emai                | il@amail.com                                   | AAOCB22510 N                                       | w Special restaurant                                                                                                    | PAIRUP                                  | Mour function          | Moun Order Come                    | Accent              |                    | Applicat | tion is Acce       |
| peering Detail  Applicant Name - New Special restaurant bar license  Upiesd Order Copy  Detail  Con  Con  Con  Con  Con  Con  Con  Co                                                                                                    |                                                                                                    | ime Investigation    | COMPANY                       | 5555555555 emai               | nægman.com                                     | ba                                                 | r license                                                                                                    | NAFOR                                   | view Application       | view order copy                    | Accept              |                    | Collecto | or                 |
| term of the sector of the sector of the sect | Upped Order Copy       Immain in the statusts.         Immain in the statusts.       Immain in the statusts.         Immain in the statusts.       Immain in the statusts.                                                                                                    | pperty Detail        |                               |                               |                                                |                                                    | Applicant Name :                                                                                                    | - New Specia                            | l restaurant ba        | ir license                         |                     |                    |          |                    |
|                                                                                                    |                                                                                                    |                      |                               |                               |                                                |                                                    |                                                                                                    |                                         |                        |                                    |                     |                    |          |                    |
|                                                                                                    |                                                                                                    |                      | Upload Order                  | Сору                          |                                                |                                                    | Browse No fi                                                                                                    | le selected.                            |                        |                                    |                     |                    |          |                    |
|                                                                                                    | Image: Section of the week to the public back and menoped by factor begavited (2 segrit de 2024 di right reserved (Design and lander dis Catter, Chandrages)         Image: Section of the week to the public back and menoped by factor begavited (2 segrit de 2024 di right reserved (Design and lander dis Catter, Chandrages)         Image: Section of the week to the public back and menoped by factor begavited (2 segrit de 2024 di right reserved (Design and Lander dis Catter, Chandrages)         Image: Section of the menoped by factor begavited (2 segrit de 2024 di right reserved (Design and Lander dis Catter))         Image: Section of the menoped by factor begavited (Design and Lander dis Catter)         Image: Section of the menoped by factor begavited (Design and Lander dis Catter)         Image: Section of the menoped by factor begavited (Design and Lander dis Catter)         Image: Section of the menoped by factor begavited (Design and Lander dis Catter)         Image: Section of the menoped by factor begavited (Design and Lander dis Catter)         Image: Section of the menoped by factor begavited (Design and Lander dis Catter)         Image: Section of the menoped by factor begavited (Design and Lander dis Catter)         Image: Section of the menoped by factor begavited (Design and Lander dis Catter)         Image: Section of the menoped by factor begavited (Design and Lander dis Catter)         Image: Section of the menoped by factor begavited (Design and Lander dis Catter)         Image: Section of the menoped by factor begavited (Design and Lander dis Catter)         Image: Section of the men                                                                                                    |                      |                               |                               |                                                |                                                    |                                                                                                    | Save                                    |                        |                                    |                     |                    |          |                    |
| BECLERET; Cannot us this website is patiented and managering lycicle Department (Depart de 2024 Afrigtes resurved (Desage and locating Matrices Cannot, Cannot, Cannot | Image: Status and the status is platinged and managed by factor beganding 0 2021 All rights resourced (plagge and loader by platinged status is coding, Challenges)   Wencome : TEET COUNSERY Were Legislation and managed by factor beganding in the factor beganding in the status is a platinged and managed by factor beganding in the factor beganding in the factor beganding in the factor beganding in the factor beganding in the factor beganding in the factor beganding in the factor beganding in the factor beganding in the factor beganding in the factor begind in the factor begind in t                                                                                                    |                      |                               |                               |                                                |                                                    |                                                                                                    |                                         |                        |                                    |                     |                    |          |                    |
|                                                                                                    | DECLAREET: Canter on the website is published and managed by Satter Reportance ( Says of All right s reserve) ( Design and heaterd by Hadrond Morrandes C Catter, Chardingard<br>Networks: TEET COMMANY Network<br>End Commany<br>Dash Board<br>List of Charlian for Application, Please Submit first !:<br>10 dates toor for fragination, Please Submit first !:<br>10 dates toor for fragination, Please Submit first |                      | Ŧ                             |                               |                                                |                                                    |                                                                                                    |                                         |                        |                                    |                     |                    |          |                    |
| Welcome: TEET COMMANY       Non       Log dot    Challen        Dash Board       List of Challan for Application, Please Submit First !!             Image: Comparison of the Medication of Please Submit First !!             Image: Comparison of the Medication of Please Submit Rists !!    Comparison of the Medication of Please Submit Rists !!        Comparison of the Medication of Please Submit Rists !!                                                                                                    | Welcome: TEET COMMANY       Non       Lg dot         Challan       Challan         Dash Board       List of Challan for Application, Please Submit First !!       Velcome: Teet Commany       Velcome: Teet Commany       Velcome: Teet Com                                                                                                    |                      |                               |                               |                                                |                                                    |                                                                                                    |                                         |                        |                                    |                     |                    |          |                    |
| Challen Challen Challe | Challen  Challen  Cha                                                                        | FXCISE               |                               |                               |                                                |                                                    |                                                                                                    |                                         |                        |                                    |                     |                    |          |                    |
| Dash Board  List of Challan for Application, Please Submit first !                                                                                                    | Dash Board  List of Challan for Application, Please Submit first !!  Ive chains food for Registration, Please nuite for payment first  Description of the submit for the property of the submit for the property for the submit for the property for the submit for the property for the submit for the property for the submit for the property for the submit for the property for the submit for the property for the submit for the property for the submit for the property for the submit for the submit for the property for the submit for the property for the submit for the submit fo                                                                        | EXCISE<br>DEPARTMENT |                               |                               |                                                |                                                    |                                                                                                    |                                         |                        | w                                  | elcome : TEST C     | ompany             | Home I   | Log Out            |
| List of Challan for Application, Please Submit first !!  Ie date load to Registrate, Please nate to prover first                                                                                                    | List of Challan for Application, Please Submit First !!  Iso cradien loss of the Registration, Please Reals for payment in at  Socioned Statement of Comparison Control (Comparison Control (Control (Control (Contro)                                                                        | EXCISE<br>DEPARTMENT | Contraction of the local data |                               |                                                |                                                    |                                                                                                    |                                         |                        | w                                  | elcome : TEST C     | OMPANY             | Home 1   | Log Out<br>Challan |
| No challen found for Registration, Please and is for payment if set<br>OK DISCLAMERI: Content on this websate is published and managed by Excise Department (Copyright & 2024 Ait rights enserved. (Design and hosted by National Informatics Centre, Chilattingath                                                                                                    | No challen found for Registration, Pessen relia fee payment frust<br>or<br>DISCLARIERS: Canteur on this: website is published and managed by Eacrise Department (Corputplit © 2024 Ait rights reserved) (Design and hosted by National Informatics Centre, Chikatinganh                                                                                                    | EXCISE<br>DEPARTMENT |                               |                               |                                                | Dash                                               | Board                                                                                                    |                                         |                        | w                                  | alcome : TEST C     | OMPANY             | Home I   | Log Out<br>Challan |
| OKCLABRER: Content on the velocitie is published and immaged by Excise Department [Corputed: C2028 Alt rights reserved [Design and hosted by National Informatics Center, Chilatingarh                                                                                                    | 255CLABER: Context on this website is published and managed by Eacise Department (Copyright & 2024 AR rights resonved. (Penign and hosted by National Informatics Contre, Chiuditsgurt                                                                                                    | EXCISE<br>DEPARTMENT |                               |                               | List of Chai                                   | Dash<br>Ian for Applic                             | Board<br>atton, Please Subr                                                                                                    | mit first !!                            |                        | W                                  | alcome : TEST C     | OMPANY             | Home I   | Log Out<br>Challan |
| OK                                                                                                    | Conception of the second of the second of th                                                                        | EXCISE<br>DEPARTMENT |                               |                               | List of Chail                                  | Dash<br>Ian for Applic                             | Board<br>ation, Please Subj                                                                                                    | mit first !!                            |                        | W                                  | alcome : TEST C     | OMPANY             | Home I   | Log Out<br>Challan |
| EXECLABLER - Content on this website is published and managed by Excise Department   Copyright © 2024 All rights reserved   Design and hosted by Mational Informatics Center, Columbia                                                                                                    | DECLAMENT: Content on this website is published and managed by Eactive Department   Copyright 6:32:1 All Tights resonand   Design and hosted by National Informatics Centre, Obuittingarh                                                                                                    | EXCISE<br>DEPARTMENT |                               |                               | List of Chai                                   | Dash<br>Ian for Applic                             | Board<br>ation, Please Subr                                                                                                    | mit first !!                            |                        | w                                  | elcome : TEST C     | OMPANY             | Home I   | Log Out<br>Challan |
| DISCLAMER-Content on this website is published and managed by Excise Department   Capyright © 7821 All rights reserved   Design and hosted by National Informatics Conter, Cabattingarh                                                                                                    | DISCLAMER: Content on this website is published and managed by Excise Department   Copyright © 7821 All rights reserved   Design and hosted by National Informatics Centre, Cabattingarh                                                                                                    | EXCISE<br>DEPARTMENT |                               |                               | List of Chai                                   | Dash<br>Ian for Applic                             | Board<br>ation, Please Subs                                                                                                    | mit first !!                            |                        | w                                  | elcome : TEST C     | OMPANY             | Home I   | Log Out<br>Challan |
|                                                                                                    |                                                                                                    | EXCISE<br>DEPARTMENT |                               |                               | List of Chal                                   | Dash<br>Ian for Applic                             | Board<br>atton, Please Subr<br>n, Rease nois for payment first<br>ox                                                                                                    | mit first !!                            |                        | W                                  | elcome : TEST C     | OMPANY             | Home 1   | Log Out<br>Chailan |
|                                                                                                    |                                                                                                    | EXCISE<br>DEPARTMENT |                               |                               | List of Chai                                   | Dash<br>Ian for Applic                             | Board<br>atton, Please Subr<br>n, Ress nois for payment for<br>                                                                                                    | mit first 2<br>a                        |                        |                                    | elcome : TEST C     | OMPANY             | Home I   | Log Out<br>Challan |
|                                                                                                    |                                                                                                    | EXCISE<br>DEPARTMENT | ABER: Casteril on this web    | este in possibilitate el andi | List of Chai<br>Tis oral                       | Dash<br>Ian Tor Applic<br>Ian tord to Regenete     | e Board<br>atton, Please Subr<br>n, Rease nois fre payment first<br>ox<br>1981 © 2021 All rights reason                                                                                                    | mit first !!<br>*                       | ted by National Inform | W<br>struc Centre, ChildThog       | elcome : TEST C     | OMPANY             | Home 1   | Log Out<br>Challan |
|                                                                                                    |                                                                                                    | EXCISE<br>DEPARTMENT | AMER: Content on this week    |                               | List of Chai<br>To crai                        | Dash<br>Ian for Applic<br>Ian for dr Rejentor      | Board<br>ation, Please Subr<br>n, Resse noile for payment first<br>                                                                                                    | rrit first #<br>a<br>I                  | tel ky kulena i kieren | stee Contro, Chilating             | elcome : TEST C     | DOMPARY            | Home I   | Log Out            |
|                                                                                                    |                                                                                                    | EXCISE<br>DEPARTMENT | AMERI: Casteril on this web   |                               | List of Chall<br>to chall                      | Dash<br>Ian for Applic<br>Ian food for Registrate  | Board<br>ation, Please Subs<br>n, Please nate the psynoid trail<br>or.                                                                                                    | mit first !!<br>a<br>l                  |                        | W.                                 | alcome : TEST C     | DMPARY             | Home I   | Log Out<br>Challan |
|                                                                                                    |                                                                                                    | EXCISE<br>DEPARTMENT | ARERY: Content on this west   |                               | List of Chall<br>to chall<br>managed by Excise | Dash<br>Ian for Applic<br>Ian tord to Registratio  | Board<br>ation, Please Subr<br>n, Please note for psynod for at<br>ox<br>right © 2024 Alt rights reserve                                                                                                    | mit first #<br>a<br>l                   | tol by Notional inform | Wr<br>ates Centre, Chhatting       | elcome : TEST C     | DMPANY             | Home 1   | Log Out<br>Challan |
|                                                                                                    |                                                                                                    | EXCISE<br>DEPARTMENT | AMERY : Content on this well  |                               | List of Chai<br>No chai                        | Dash<br>lan for Applic<br>In hord for Registration | n Board<br>atton, Please Subr<br>o, Passe mais the psymoot first<br>occurstication of the second<br>second of the second<br>second of the second second<br>second second second second second second<br>second second second second second second second second<br>second second second second second second second second second<br>second second secon | mit first !!                            | ted by Ridenal biorem  | vir                                | elcome : TEST C     | COMPANY            | Home I   | Chailan            |

### 22. After acceptance Applicant generate Challan and Pay License Fees.

|                         | Conorate Challan                   |  |
|-------------------------|------------------------------------|--|
|                         | Generate Ghanan                    |  |
|                         | (*) Mark fields are mandatory      |  |
| Financial Year *        | : 2023-2024                        |  |
| License Type *          | : F.L. 3-B 7                       |  |
| District*               | : RAIPUR                           |  |
| Shop Name               | New Special restaurant bar license |  |
| Licencee Name*          | : TEST COMPANY                     |  |
| Liconcoo Addrore*       | STREET ADDRESS LAND MARK           |  |
| Licencee Address        |                                    |  |
| Designation *           | कंपनीiCompany)                     |  |
| Pan Number*             | : AAQCB3351Q                       |  |
| Pincode                 | : 492001                           |  |
| Mobile No.*             | : 9999999999                       |  |
| Email*                  | accountsho@gamil.com               |  |
| Fees Type *             | : CFees CPenalties                 |  |
| Fees Name*              |                                    |  |
| Pay Head *              |                                    |  |
| Total Amount*           | :                                  |  |
| Month *                 | ···Select                          |  |
| Year*                   | : 2023                             |  |
| Remarks(VehicleNo etc.) | :                                  |  |

| DEPARTMENT |                                                 |                              |                                        |                                                 | Welcome : TEST COMPANY         | Home | Log Out | NIC |
|------------|-------------------------------------------------|------------------------------|----------------------------------------|-------------------------------------------------|--------------------------------|------|---------|-----|
|            |                                                 |                              |                                        |                                                 |                                |      | Challan |     |
|            |                                                 |                              | Dash Board                             |                                                 |                                |      |         |     |
|            |                                                 | List of Challan              | for Application, Please                | Submit first !!                                 |                                |      |         |     |
|            | Select ChallanNo                                | Fees                         | Fees Type                              | District Name                                   |                                |      |         |     |
|            | FEX0502240000001                                | 1800000.0000                 | License Fees                           | RAIPUR                                          |                                |      |         |     |
|            | Total                                           | 1800000                      |                                        |                                                 |                                |      |         |     |
|            |                                                 |                              |                                        |                                                 |                                |      |         |     |
|            |                                                 |                              |                                        |                                                 |                                |      |         |     |
|            |                                                 |                              |                                        |                                                 |                                |      |         |     |
|            |                                                 |                              |                                        |                                                 |                                |      |         |     |
|            |                                                 |                              |                                        |                                                 |                                |      |         |     |
| 05         | SCLAIMER : Content on this website is publishe  | ed and managed by Excise Dep | partment   Copyright © 2024 All rights | reserved   Design and hosted by National Info   | urmatics Centre, Chihattisgarh |      |         |     |
| Des        | SCLAIMER : Context on this website is publishe  | rd and managed by Excise Dep | partment   Copyright © 2024 All rights | s reserved   Design and hosted by National Info | rmatics Centre, Oblattisgen    |      |         | _   |
| tes        | SCLAIMER : Content on this website is published | ed and managed by Excise Dep | partment   Copyright © 2024 All rights | reserved   Design and hosted by National Info   | ermatics Cmfrs, Obbittisgeh    |      |         |     |
| os         | SCLAIMER : Content on this website is published | ed and managed by Excise Dep | partment   Copyright © 2024 All rights | reserved   Design and hosted by National Info   | vernatics Centre, Okhatlisgerh |      |         |     |
|            | SCLANER : Context on this website is publishe   | rd and managed by Excise Dep | partment   Copyright © 2024 All rights | reserved (Design and hosted by National bir     | rmalics Centre, Oblattingarh   |      |         |     |
| Der        | SCLAMER : Content on this website is publishe   | rd and managed by Excise Dep | partment   Copyright © 2021 All rights | reserved (Design and hosted by Rational Info    | umatics Centre, Oblattingerh   |      |         |     |
| 09         | SCLANER: Context on this websate is published   | nd and managed by Excise Deg | partment   Copyright © 2024 AB rights  | reserved (Design and hosted by Histional Info   | ormatics Centre, ONutlingerh   |      |         |     |
| 08         | SCLABER: Content on this wolkshe is published   | ed and managed by Excise Deg | partment   Copyright © 2024 All rights | s reserved / Design and hosted by National Refe | xmatics Centre, Chhattisgarh   |      |         |     |
| ber        | SCLAMER : Content on this website is published  | el and managed by Excise Dep | partment   Copyright © 2024 All rights | reserved (Design and hosted by Rational Info    | umatics Centre, Oblattingerh   |      |         |     |
| 09         | SCLANER: Context on this websate is publishe    | nd and managed by Excise Deg | partment   Copyright © 2024 All rights | reserved (Design and hosted by National Info    | ormatics Centre, Orbuttisgerh  |      |         |     |

23. After Payment of License Fees challans are Shown in District Login of License Approval Enter License Date and Generate License:-

| DEPARTMENT       |            |             |                 |            |                                                                                                    |                             |                   |                  |                    | Welcome : R   | AIPUR Home Log OL                                     |
|------------------|------------|-------------|-----------------|------------|----------------------------------------------------------------------------------------------------|-----------------------------|-------------------|------------------|--------------------|---------------|-------------------------------------------------------|
| ategories        |            |             |                 |            |                                                                                                    | Application                 | n Details         | 1                |                    |               |                                                       |
| ungs             |            |             |                 |            | Pinanciai re.                                                                                                    | II. 2023-20                 | 224               |                  |                    |               |                                                       |
| erwanagement     |            |             |                 |            | License Type                                                                                                    | : F.L. J-B                  |                   | <u> </u>         |                    |               |                                                       |
| tien .           |            |             |                 |            | Application S                                                                                                    | tatus <sup>(*</sup> Pending | g Approved R      | ejected          |                    |               |                                                       |
| rise Reports     |            |             |                 |            |                                                                                                    | Show Appli                  | cabons            |                  |                    |               |                                                       |
| nse              | Applicant  | -           |                 |            | and the second second se |                             |                   | Verification &   | Collector          | Challan       | -                                                     |
| port/Export      | Name       | Mobile No.  | Email Id        | Pan No.    | BusinessName                                                                                                    | BusinessDistric             | t ViewApplication | Collector Status | Status             | Details       | Applicantion Status                                   |
| me Investigation | COMPANY    | 99999999999 | email@gmail.com | AAQCB3351Q | New Special restaurant<br>bar license                                                                                                    | RAIPUR                      | View Application  | View Order Copy  | View Order<br>Copy | ChallanDetail | Application is Accepted b<br>Collector For Fees Payme |
| operty Detail    |            |             |                 |            |                                                                                                    |                             | 1                 |                  |                    | 1             |                                                       |
|                  |            |             |                 |            | Applicant Name                                                                                                    | - New Spec                  | ial restaurant    | bar license      |                    |               |                                                       |
|                  |            |             |                 |            |                                                                                                    |                             |                   |                  |                    |               |                                                       |
|                  |            |             |                 |            | Select ChallanNo                                                                                                    | Fees                        |                   | ViewDocuments    |                    |               |                                                       |
|                  |            |             |                 |            | EX0502240000001                                                                                                    | 180                         | 0000.0000         | View             |                    |               |                                                       |
|                  |            |             |                 |            | Total                                                                                                    | 18000                       | 000               |                  |                    |               |                                                       |
|                  |            |             |                 |            |                                                                                                    |                             |                   |                  |                    |               |                                                       |
|                  | Licence Da | te from "   |                 |            |                                                                                                    | 02                          | 07/2024           |                  |                    |               |                                                       |

24 . After Successful generation of License, Respective Officer Upload Duly Signed Copy of License

| ategories           |                   |              |                 | U              | pload Li  | cense       | Сору      |              |               |               |
|---------------------|-------------------|--------------|-----------------|----------------|-----------|-------------|-----------|--------------|---------------|---------------|
| JserManagement      |                   |              |                 | Financia       | Year: 202 | 22-2023     | ~         |              |               |               |
| Master              |                   |              |                 | License        | Type :    |             | ~         |              |               |               |
| Cinema              |                   |              |                 |                | Show A    | pplications |           |              |               |               |
| Cable               |                   |              |                 |                |           |             |           |              |               |               |
| /erifiy Challan No  | Applicant<br>Name | BusinessName | Licence<br>Mode | License Number | DateFrom  | DateTo      | File Name | File<br>Type | ViewDocuments |               |
| CM                  |                   |              |                 |                |           |             |           | Pdf          | View Uploaded | Delete        |
| xcise               | -                 |              |                 |                |           |             |           | Only         | File          | Uploaded File |
| Excise Reports      |                   |              |                 | 1              |           |             |           | Only         | File          | Uploaded File |
| Election Reports    | < .               | <i></i>      |                 |                |           |             |           |              |               |               |
| icense              |                   |              |                 |                |           |             |           |              |               |               |
| mport/Export        |                   |              |                 |                |           |             |           |              |               |               |
| Crime Investigation |                   |              |                 |                |           |             |           |              |               |               |

25. User can Download Uploaded copy of License From the link given below

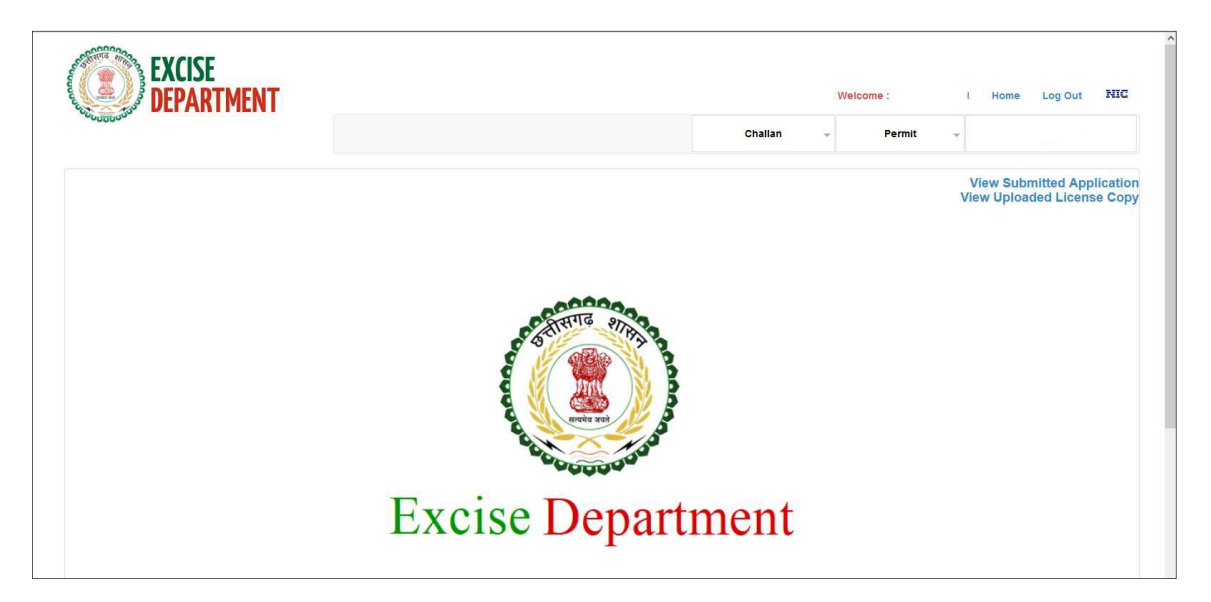

Third Party Verification. (Enter License No)

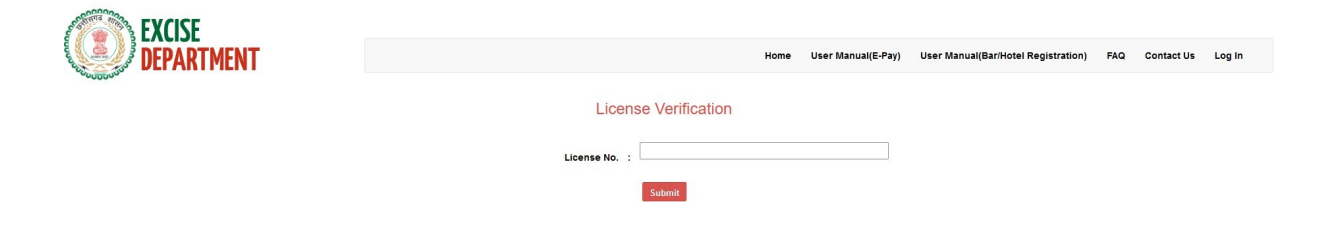